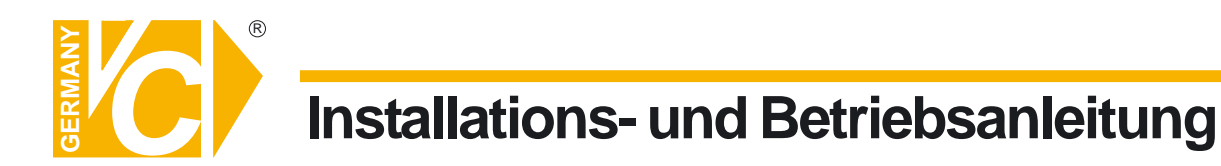

Sehr geehrter Kunde! Mit der Wahl für ein VC Produkt haben Sie sich für ein professionelles Gerät entschieden, das höchste Qualität und Zuverlässigkeit gewährleistet.

Bitte lesen Sie die nachfolgenden Hinweise vor der Installation bzw. Inbetriebnahme genau durch, damit Sie in den vollen Genuß aller Produktvorteile kommen.

# **Digitaler Videorekorder**

# Art. Nr. 13180

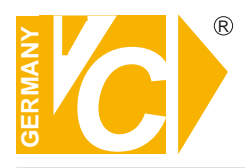

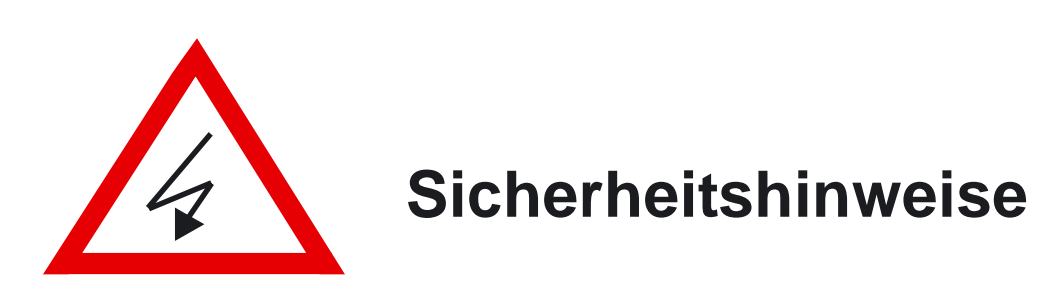

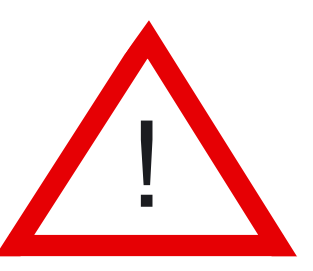

## Lesen Sie diese Installations-und Betriebsanleitung vor Inbetriebnahme sorgfältig durch! Damit werden eventuelle Schäden durch nicht sachgemäßen Gebrauch vermieden.

- Beachten Sie die am Gerät angebrachten Warnhinweise.
- Die Geräte dürfen nur in nicht explosionsgefährdeten Bereichen eingesetzt werden.
- Bevor Sie das Netzteil anschließen, achten Sie darauf, dass die Spannung und Stromaufnahme vom Netzteil der Spannungsangabe des Gerätes entsprechen.
- Schalten Sie die Geräte, wenn sie stark abgekühlt sind, in warmen Räumen nicht sofort ein, da die Gefahr von Kondenswasserbildung besteht.
- Achten Sie in unmittelbarer Nähe der Geräte auf ausreichende Luftzirkulation. Lüftungsöffnungen dürfen nicht verdeckt sein oder durch Gegenstände abgedeckt werden.
- Öffnen Sie nie das Gehäuse unter Spannung **(Stromschlaggefahr!)**. Reparaturen dürfen nur von geschulten Technikern durchgeführt werden. Im Inneren des Gerätes befinden sich keine Teile, die Sie selbst reparieren könnten.
- Schalten Sie sofort die Stromversorgung aus, wenn das Gerät nicht ordnungsgemäß zu arbeiten scheint, merkwürdig riecht, Rauch aus dem Gerät kommt oder Flüssigkeiten ins Innere gelangt sind.
- Reinigen Sie die Geräte nur mit einem trockenen, weichen, fusselfreien Tuch.
- Heben Sie diese Betriebsanleitung zusammen mit dem Gerät auf. Wenn Sie das Gerät an Dritte weitergeben, geben Sie bitte auch die Betriebsanleitung weiter.

## Inhaltsverzeichnis

| Bedienelemente Vorderseite        | 2  |
|-----------------------------------|----|
| Anschlüsse Rückseite              | 3  |
| Installationshinweise / Anschluß  | 4  |
| Aufnahme / Darstellung            | 7  |
| Wiedergabe                        | 8  |
| Programmierung                    | 12 |
| Login                             | 12 |
| Grundfunktionen                   | 13 |
| Festplatten Informationen         | 14 |
| Datum-Zeit Einstellung            | 15 |
| Bild Einstellungen                | 16 |
| Kameraeinstellungen               | 17 |
| Summer Einstellungen              | 22 |
| Relais Einstellungen              | 23 |
| System Einstellungen              | 24 |
| Erweiterte Einstellungen          | 25 |
| Beschreibung der Netzwerksoftware | 38 |
| Qualitätsurkunde                  | 46 |

## Vorderansicht

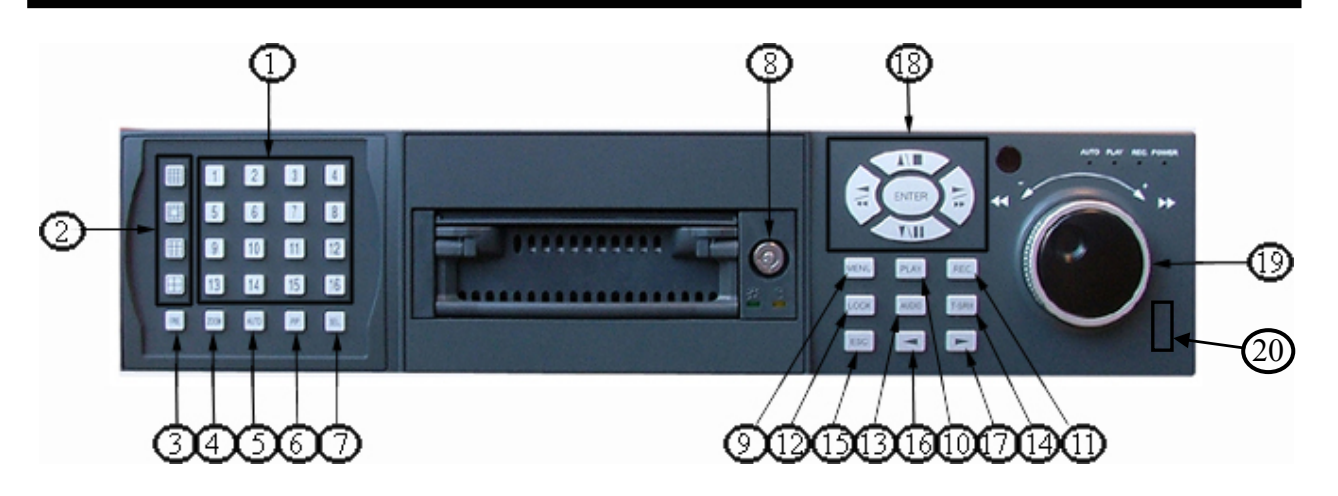

- 1.) Nummerfeld zur Eingabe von Zahlen und Auswahl der Kameras
- 2.) Einstellung Displaymodus/Splittmodus
- 3.) FRE Taste zum Einfrieren des Kamerabildes
- 4.) ZOOM Taste für die Zoomfunktion
- 5.) AUTO Taste für die automatische Umschaltfunktion
- 6.) PIP Taste für die Bild in Bild Funktion
- 7.) SEL Taste für die Kanalauswahl bei Splittdarstellung
- 8.) Schloss zum Abschließen des Harddiskschachtes
- 9.) MENU Taste zum Aufrufen des Menüs
- 10.) PLAY Taste um Abspielen von Videosequenzen
- 11.)REC Taste um die Aufnahme zu Starten
- 12.)LOCK Taste um die Lockfunktion zu Ein- oder Auszuschalten
- 13.) AUDIO Taste zum Aufruf der Tonfunktion
- 14.)T-SRH Taste zum Aufruf des Zeitsuchmenüs
- 15.) ESC Taste um im Menü eine Ebene zurückzuspringen
- 16.)Funktionstaste Links
- 17.)Funktionstaste Rechts
- 18.)Richtungstasten zum Navigieren im Menü
- 19.) Drehrad für die Einstellungen und Suchfunktion
- 20.)USB-Anschluß

## Rückansicht

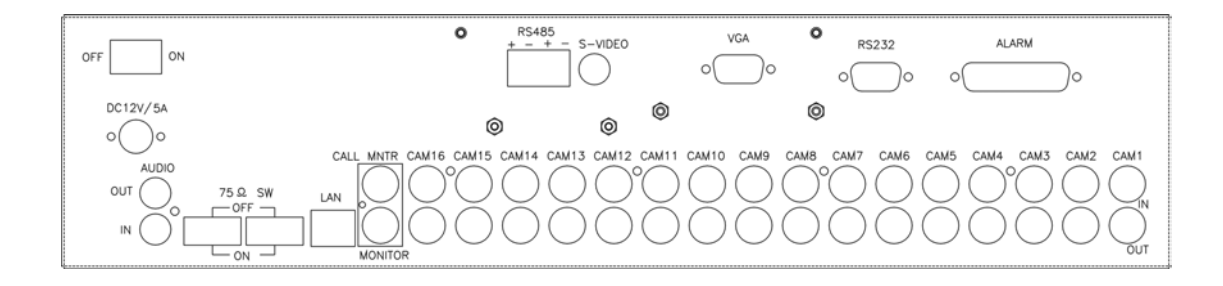

- 1.) Videoeingänge und Videoausgänge ( durchgeschliffen )
- 2.) Spannungseingang zum Anschluss des mitgelieferten Netzgerätes
- 3.) Anschluss für das Tonsignal Audio
- 4.) Ohne Funktion
- 5.) RS 485 Anschluss zum Steuern des Rekorders (Kabelfernbedienung)
- 6.) RS 232 Anschluss zum Steuern des Rekorders (Kabelfernbedienung)
- 7.) Anschlussbuchse für die Alarmeingänge
- 8.) Schalter zum Einstellen des Abschlusswiderstandes 75 OHM
- 9.) RJ 45 TCP/IP Netzwerkanschluss LAN
- 10.) Videoausgangsbuchsen zum Monitor
- 11.) Y/C S-VHS Videoausgang

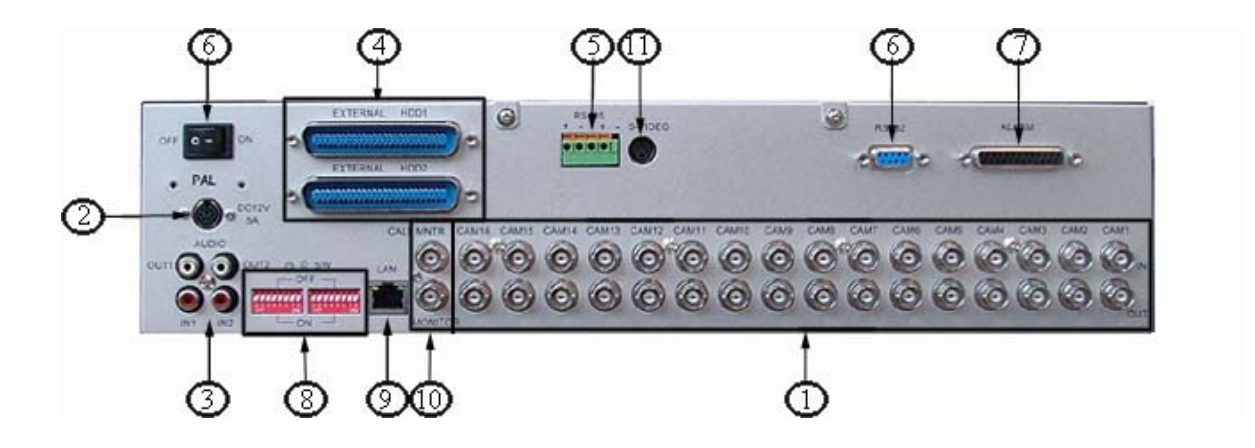

Installationshinweise

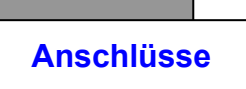

 Kamera-Verbindung
 Schließen Sie die Kamera an dem entsprechenden Videoeingang an.

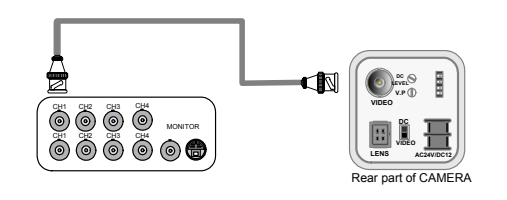

#### 2) Monitor-Verbindung für FBAS-Ausgang

Schließen Sie den Monitor an dem entsprechenden Videoausgang an.

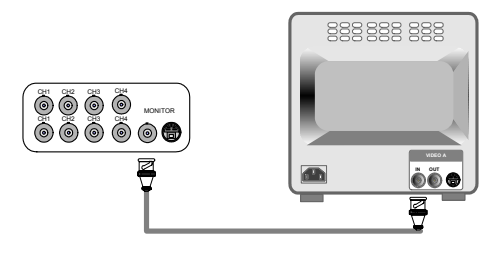

## 3) Monitor-Verbindung für S-VHS-Ausgang Schließen Sie den Monitor an dem

entsprechenden Videoausgang an.

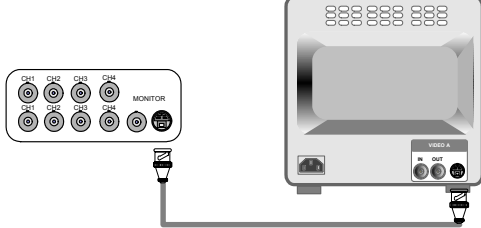

#### 4) Schraubanschlüsse

Alarmeingänge

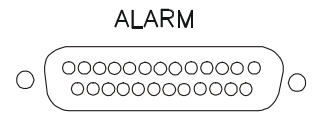

13,12,11,10,9,8,7,6,5,4,3,2,1 25,24,23,22,21,20,19,18,17,16,15,14

| 1.ALARM 1    | 14. ALARM 14     |
|--------------|------------------|
| 2.ALARM 2    | 15. ALARM 15     |
| 3.ALARM 3    | 16. ALARM 16     |
| 4.ALARM 4    | 17. ALARM COMM 2 |
| 5.ALARM 5    | 18. GND          |
| 6.ALARM 6    | 19. GND          |
| 7.ALARM 7    | 20. GND          |
| 8.ALARM 8    | 21. ALARM NC 1   |
| 9. ALARM 9   | 22. ALARM COMM 1 |
| 10.ALARM 10  | 23. ALARM NO 1   |
| 11. ALARM 11 | 24.ALARM NC 2    |
| 12.ALARM 12  | 25. ALARM NO 2   |
| 13. ALARM 13 |                  |
|              |                  |

## Achtung: Der Alarmeingang wird erkannt als "0", wenn der Alarmeingang auf dem gleichen Potential wie die Masse liegt und als "L", wenn der Alarmeingang auf + 5 V liegt.

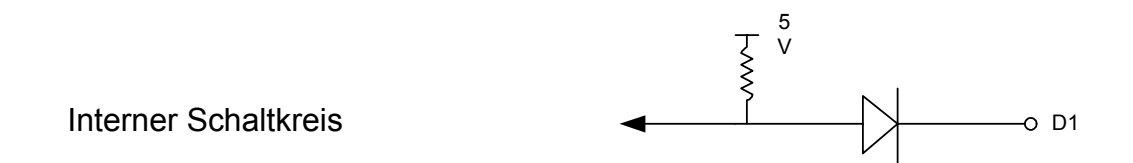

Es besteht die Gefahr, daß der Alarmeingang zerstört wird, wenn der Alarmeingang eine negative Spannung oder eine Spannung höher als 5 V hat.

## 5) Netzwerk-Anschluß

DVR verbunden mit LAN

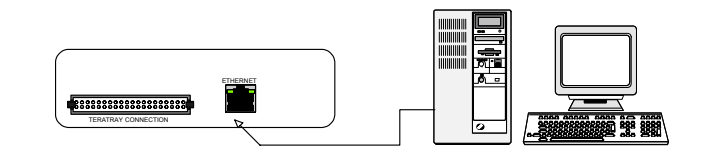

•Diese Verbindung ermöglicht die Wiedergabe über das Netzwerk auf einen Computer.

## 6) Interner HDD-Verbindungsaufbau für eine oder zwei Festplatten

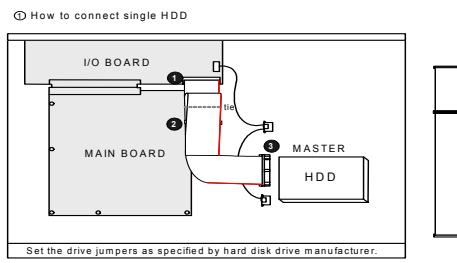

- 1. HDD muß auf Master stehen.
- Überprüfen Sie die korrekte Kabelverbindung.
- 3. Die Mastereinstellung erfolgt direkt an der HDD.

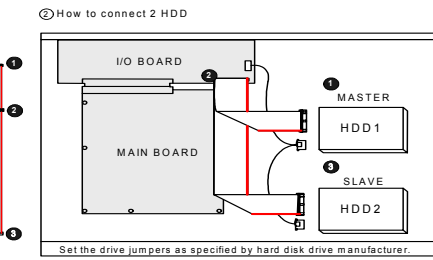

- 1. HDD muß auf Master bzw. Slave stehen.
- 2. Überprüfen Sie die korrekte Kabelverbindung.
- 3. Die Master- bzw. Slave-Einstellung erfolgt direkt an der HDD.

## 7) Netzanschluß (19)

Verbinden Sie das im Lieferumfang enthaltene Steckernetzteil mit der Anschlußbuchse **(19)**.

## 8) Netzschalter (20)

Schalten Sie den Netzschalter **(20)** ein. Prüfen Sie **vorher**, ob das Gerät für 12V DC / 5 A ausgelegt ist.

## 9) Detaillierte Systemkonfiguration

Sie finden detaillierte Hinweise zur Systemkonfiguration im folgenden Abschnitt "Programmierung".

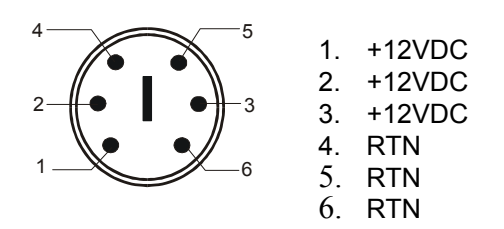

## Aufnahme/Darstellung

## Vollbild oder geteilte Darstellung

Drücken Sie die Nummerntaste der jeweiligen Kamera um dein Vollbild dieser Kamera aufzurufen.

## 1.) Bildspeicher Modus

1. Drücken Sie im Livebildmodus die Taste FREEZE 🕮 und das Bild wird auf dem Bildschirm eingefroren,

um wieder zum Livebild zu gelangen drücken Sie die Taste FREEZE erneut.

Die Taste FREEZE kann in jedem Livebildmodus benutzt werden, jedoch nicht im Wiedergabemodus

## 2.) Zoomfunktion

Drücken Sie im Vollbildmodus (Tasten 1 – 16) die Taste Zoom um das Bild zu vergrößern / einzuzoomen

um die Position des gezoomten

|           | 1<br>5<br>9 | 2<br>6<br>10 | 3<br>7<br>11 | 4<br>8<br>12 |  |
|-----------|-------------|--------------|--------------|--------------|--|
| H<br>Fre. | 13<br>2001  | 14<br>Ajto   | 15<br>PP     | 16<br>Sel.   |  |

## Ausschnittes zu verschieben...

Benutzen Sie die Richtungstasten

## 3.) Sequenz Funktion

Drücken Sie die Taste 🔊 AUTO um die Sequenz zu starten.

>Bei einer geteilten Bilddarstellung mit 16 und 13 Bildern kann die Sequenzfunktion nicht aufgerufen werden

>Die Sequenzfunktion kann in folgenden Bilddarstellungen aktiviert werden : 9-fach, 4-fach,

PIP (Bild in Bild Funktion) und im Vollbildmodus.

## 4.) PIP (Bild in Bild )

1.) Drücken Sie die Taste PP PIP.

| Hauptbild |           |
|-----------|-----------|
|           | Unterbild |

2) Mit der Taste können Sie den Kanal des Hauptbildes wählen, um des Unterbild umzuschalten benutzen Sie die Taste e um den gewünschten Kanal auszuwählen.

## 5.) SEL (Selekt) Bildzuordnung bei geteilter Bilddarstellung

>Bei geteilter Bilddarstellung von 13 / 9 / 4 Bildern kann mit der Taste SEL die Reihenfolge der Bilder verändert werden.

- Drücken Sie die SEL Taste um die Funktion zu aktivieren.
- Drücken Sie die Tasten 
   Image: um auszuwählen welche Bildposition Sie ändern möchten, die Anzeige der ausgewählten Bildposition erscheint dann in grün.

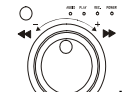

Drehen Sie den 🧼 inneren Drehregler um auszuwählen welchen Kanal Sie an dieser

Bildposition anzeigen möchten.

Drücken Sie erneut die Taste SEL um die Selektfunktion wieder zu verlassen.

#### 6.) Aufnahme über Alarmeingänge

>Lesen Sie hierzu das Kapitel Alarmeinstellungen

7.) Zeitgesteuerte Aufnahme

>Lesen Sie hierzu das Kapitel zeitgesteuerte Aufnahme

8.) Aufnahme durch Bewegungserkennung

>Lesen Sie hierzu das Kapitel Bewegungsaufnahme

#### 9.) Key Lock Funktion / Sperrfunktion

Um die Sperrfunktion zu aktivieren drücken Sie die Taste LOCK.

Nur die Tasten für die Kameraanwahl 1 - 16 und die Funktionen FREEZE, AUTO, PIP, AND ZOOM können benutzt werden wenn die Lockfunktion aktiviert ist.

Um die Lockfunktion aufzuheben drücken Sie auf die Taste LOCK anschließend werden Sie aufgefordert das Passwort und einen Benutzer einzugeben, geben Sie hier den Benutzer USER oder ADMIN mit dem dazugehörigen Passwort ein.

Die Standartpasswörter sind : ADMIN : 44444 USER : 11111

## 10.) AUDIO Taste für die Audiofunktion

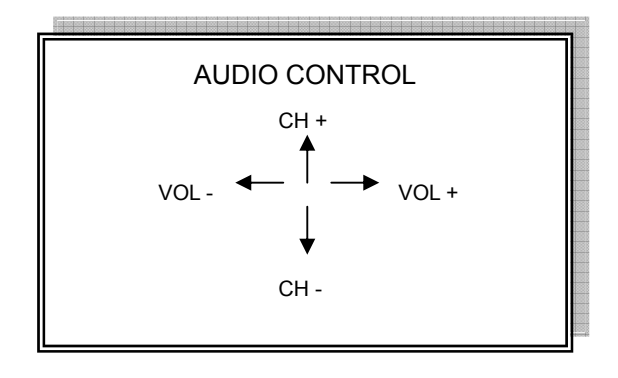

Um den Kanal zu wählen, drücken sie die Tasten

Um die Lautstärke einzustellen drücken Sie die Tasten

CH: Wählen Sie einen Kanal für die Audiofunktion VOL: Stellen Sie die Lautstärke ein

#### **HINWEIS!**

 1> Die Aufnahme wird während der Wiedergabe angehalten.
 2> Ist keine Kamera angeschlossen

kann der Rekorder nicht aufnehmen

Wiedergabe

## 1. Wiedergabe

 Drücken Sie die Taste PLAY Play um die Wiedergabe zu starten. (Der Rekorder startet die Bildwiedergabe rückwärts)

## 2. T-SRH Wiedergabe nach Zeitpunkt

1) T-SRH: Wiedergabe nach Zeitpunkt.

Drücken Sie die T-SRH Taste.

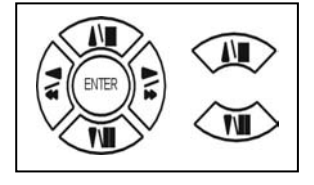

Drücken Sie die Richtungstasten HOCH/RUNTER um einen Menüpunkt auszwählen.

| Haupt Wied             | dergabe Seite |
|------------------------|---------------|
| 1. Master Zeit Seite   |               |
| 2. Slave Zeit Liste    |               |
| 3. Master Ereignis Lis | ste           |
| 4. Slave Ereignis List | e             |
| 5. Gehe zu Datum:      | 2008/02/23    |
| 6. Gehe zu Zeit:       | 22:56         |
| 7. Gehe zu Wiederga    | be            |

## 2) Ereignisliste (Alarmliste): Liste mit Alarmen und Videoausfallerkennungen (Video loss)

|          | Ereignis L    | isten Seite | )          |
|----------|---------------|-------------|------------|
| Page 1/2 | 2             |             |            |
| 0001     | 2008/02/14    | 18:25       | Power ON   |
| 0002     | 2008/01/30    | 13:36       | -02-VLOSS  |
| 0003     | 2008/01/12    | 08:21       | Rec ON     |
| 0004     | 2007/12/24    | 18:25       | Power ON   |
| T-SRH:E  | XIT, ESC:RETU | RN, +/-:CH  | IANGE PAGE |

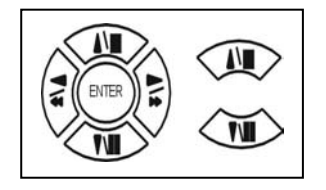

Drücken Sie die Richtungstasten HOCH/RUNTER um einen Eintragt auszuwählen . Drücken Sie die Tasten LINKS/RECHTS um den Modus auszuwählen (PLAY / SORT / DELETE). PLAY = Abspielen SORT = Sortieren DELETE = Löschen

Um die Seite zu wechseln drücken Sie die Tasten  $\,\triangleleft\,\,\triangleright\,$ 

PLAY: Wählen Sie mit den Tasten HOCH/RUNTER den abzuspielenden Eintrag und drücken Sie dann ENTER um den Eintrag abzuspielen.

SORT: Die Alarmereignisse können nach Datum, Kanal oder Alarmtyp sortiert werden

| Date = Datum    |                                              |
|-----------------|----------------------------------------------|
| CH = Kanal      |                                              |
| TYPE = Alarmtyp |                                              |
| Drücken Sie den | (SEL) Taster um die Sortierung umzuschalten. |

DELETE: ITEM- löscht einzelne Einträge PAGE-delete löscht eine Seite

ALL-delete löscht alle Einträge

## 3) Zeit Seite Wiedergabe per Zeitsuche jede Stunde wird ein Eintrag erzeugt

| Zeitlisten Seite                       |
|----------------------------------------|
|                                        |
|                                        |
|                                        |
| T-SRH:EXIT,ESC:RETURN, +/- CHANGE PAGE |

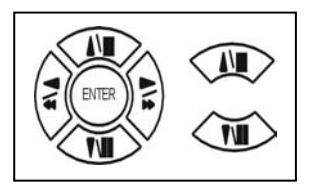

Drücken Sie die Richtungstasten HOCH/RUNTER um einen Eintrag auszuwählen

Drücken Sie

4) PLAY END: Nach dem Ende der Wiedergabe schaltet der DVR in den Modus :

RECYCLE (weitere Wiedergabe) RECORD (Aufnahme) STOP (stoppt Aufnahme oder Wiedergabe)

5) FIRST: xxxx/xx/xx xx:xx:xx (Das erste Aufzeichnugsdatum mit Zeit wird angezeigt).

Läuft der Rekorder im Aufnahmemodus recycled , wird Datum und Zeit unterschiedlich angezeigt. 6) LAST: xxxx/xx/xx xx:xx:xx (Das letzte Aufzeichnungsdatum mit Zeit wird angezeigt). Wenn Sie die Aufnahme stoppen oder in das Menü gehen, dieser Moment ist die letzte Aufzeichnung) GOTO: xxxx/xx/xx xx:xx:xx (YEAR / MONTH / DAY, HOUR / MINUTE / SECOND)

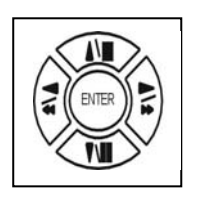

Drücken Sie die Richtungstasten LINKS/RECHTS um einen Eintrag auszuwählen

Drücken Sie die Tasten ⊲ ▷oder benutzen Sie das innere ☑ Drehrad um den jeweiligen Wert zu ändern.

## 8) PLAY GOTO TIME

Nachdem Sie Zeit und Datum eingegeben haben wechseln Sie auf den Eintrag PLAY GOTO TIME, danach drücken Sie ENTER um die gewünschte Zeit abzuspielen.

## Programmierung

LOGIN

- 1) Drücken Sie die Taste um in das Menü zu gelangen um den Rekorder zu programmieren
- 2) Je nach Einstellung müssen Sie eventuell das Passwort eingeben :

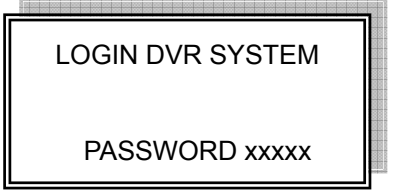

- Voreingestellte Passwörter :
- 1. Passwort (Administrator-Admin): 44444
- 2. Passwort (Benutzer-User) : 11111
- 3) Geben Sie über die Nummerntasten das Passwort ein

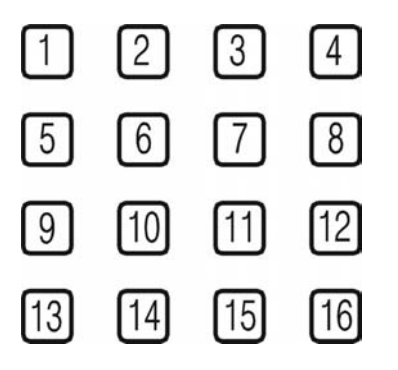

4) Mit der Fernbedienung ist die Bedienung gleich und funktioniert auch über die Nummerntasten.

## Grundfunktionen

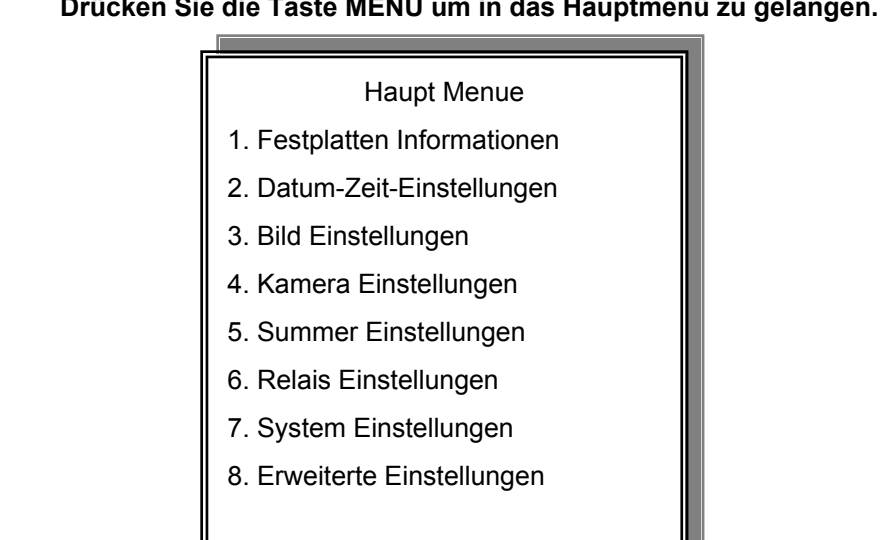

MENU, ESC: EXIT, ENTER: RUN

## Drücken Sie die Taste MENU um in das Hauptmenü zu gelangen.

1.)

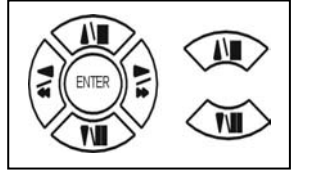

Drücken Sie die Richtungstasten HOCH/RUNTER um einen Eintrag auszuwählen

- 2) Drücken Sie die Taste (WE) um das Untermenü aufzurufen.
- 3) Im Untermenü können Sie mit den Richtungstasten HOCH/RUNTER und LINK/RECHTS navigieren.

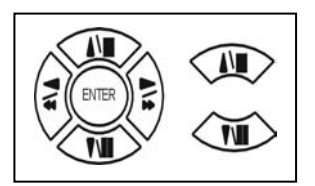

Um den Wert eines Eintrages zu ändern drücken Sie die Tasten  $\triangleleft$   $\triangleright$  oder benutzen Sie das innere Drehrad um den Wert zu verstellen.

4) Um in das übergeordnete Menü zu gelangen drücken Sie ESC.

## Hinweis:

- 1. Als Benutzer ADMIN können Sie alle Änderungen vornehmen.
- 2. Als Benutzer USER können Sie das Untermenü "Erweiterte Einstellungen" nicht aufrufen.

## **Festplatten Informationen**

| Position           | Größe     | Benutzt        | Hersteller |
|--------------------|-----------|----------------|------------|
| Master             | 40G       | 39%            | MAXTOR     |
| Zeitende:          | 200       | 8/02/12        | 20:32      |
| Slave<br>Zeitende: | Keine Fe  | estplatte vorl | handen     |
| MENU: EX           | XIT, ESC: | RETURN         |            |

1) Drücken Sie (WE) um das Untermenü HDD INFORMATION aufzurufen

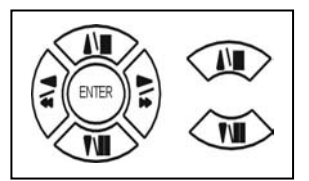

- 2) Benutzen Sie die Richtungstasten HOCH/RUNTER  $\overline{\bullet}$  um die anzuzeigende Festplatte auszuwählen
- 3) Drücken Sie ESC um zum vorherigen Menü zurückzukehren

Folgende Informationen werden angezeigt : Nummer, Größe, Benutzt, Hersteller

>Size/Größe: Festplattenkapazität wird in GB angezeigt

>Brand/Hersteller: Anzeige des Herstellers der Festplatte.

>Position: Zeigt an wo die Festplatte im DVR montiert ist

-Start: Das erste Aufnahmedatum der Festplatte wird angezeigt.

-End: Das letzte Aufnahmedatum der Festplatte wird angezeigt.

## Datum-Zeit Einstellungen

| Datum-Zeit Einstellungen        |            |  |
|---------------------------------|------------|--|
| 1. Datum                        | 2008/02/14 |  |
| 2. Zeit                         | 18:05:18   |  |
| 3. Format                       | YYYY/MM/DD |  |
| 4. Anzeige in                   | 01 Zeilen  |  |
| MENU:EXIT,ESC:RETURN,+/-:MODIFY |            |  |

1.Datum: 2003/01/01

Bitte stoppen Sie die Aufnahmefunktion wenn Sie die Zeit einstellen möchten.

- 2. Zeit: 12H:MM:SS. 12 Stunden Format / 24 Stunden Format.
- 3. Format: YY/MM/DD, MM/DD/YY, DD/MM/YY, YY/ENG/DD, ENG/DD/YY, DD/ENG/YY, YYYY/MM/DD, MM/DD/YYYY, DD/MM/YYYY, YYYY/ENG/DD, ENG/DD/YYYY, DD/ENG/YYYY.
  Y=Jahr. M=Monat. D=Tag. ENG=Monat in englischer Anzeige.
  01=Januar; 02=Februar; 03=März; 04=April; 05=Mai; 06=Juni;
  07=July; 08= August; 09=September; 10=Oktober; 11=November; 12=Dezember.
- 4. Anzeige: Die Position der angezeigten Daten wird gewählt, indem die Zeile gewählt wird, in der die Anzeige erfolgen soll. Die Position kann zwischen Zeile 1 und 23 eingestellt werden.

Sie können mit den Richtungstasten HOCH/RUNTER und LINK/RECHTS navigieren.

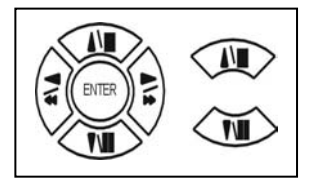

Um den Wert eines Eintrages zu ändern drücken Sie die Tasten  $\triangleleft \triangleright$  oder benutzen Sie das innere Drehrad um den Wert zu verstellen.

Wenn die Zeit/Datumseinstellung erfolgreich geändert wurde erscheint "DATE-TIME UPDATE OK!!" auf dem Monitor.

## **Bild Einstellungen**

| Anzeige Einstellunger       | ı      |
|-----------------------------|--------|
| 1. Datum-Uhrzeit            | ON     |
| 2. Kamera Titel             | ON     |
| 3. Wiedergabe Datum-Uhrzeit | ON     |
| 4. Wiedergabe Kamera Titel  | ON     |
| 5. Wiedergabe Dummy-Kamera  | ON     |
| 6. DVR Status               | ON     |
| 7. Begrenzungsfarbe         | weiß   |
| MENU:EXIT,ESC:RETURN,+/-:N  | MODIFY |
|                             |        |

| Datum-Uhrzeit:            | Zeit und Datum werden auf dem Livebild angezeigt.      |
|---------------------------|--------------------------------------------------------|
| Kamera Titel:             | Der Kameratitel wird auf dem Livebild angezeigt.       |
| Wiedergabe Datum-Uhrzeit: | Bei der Wiedergabe werden Zeit und Datum eingeblendet. |
| Wiedergabe Kamera Titel:  | Der Kameratitel wird bei Wiedergabe angezeigt.         |
| Wiedergabe Dummy Kamera   |                                                        |
| DVR Status:               | Zeigt den Status REC oder Play im Bild an.             |
| Begrenzungsfarbe:         | Wechselt die Farbe der Ränder. Mögliche Farben:        |
|                           | Weiss/Schwarz/Gelb/Grün/Blau/Magenta/Cyan.             |

ON = Eingeschaltet OFF = Ausgeschaltet

das innere Drehrad

Sie können mit den Richtungstasten HOCH/RUNTER und LINK/RECHTS navigieren.

Um den Wert eines Eintrages zu ändern drücken Sie die Tasten  $\lhd$   $\triangleright$  oder benutzen Sie

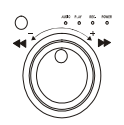

## Kamera Einstellungen

## Kamera Einstellungen

- 1. Kamera Farb-Einstellungen
- 2. Kamera Titel-Einstellungen
- 3. Bildschirm Mittelpunkt
- 4. Videosignal-fehlt Anzeige
- 5. Verdeckte Kamera

## Kamera Farb-Einstellungen

| Kamera Farb-Einstellungen |      |  |
|---------------------------|------|--|
| Kamera                    | CH01 |  |
| 1. Helligkeit             | 00   |  |
| 2. Kontrast               | 00   |  |
| 3. Sättigung              | 00   |  |
| 4. Farbe                  | 00   |  |
| 5. Verstärkung            | 00   |  |
| 6. Zurücksetzen           |      |  |
|                           |      |  |

| Kameraeingang | : Eine Kamera auswählen              | L                                 |
|---------------|--------------------------------------|-----------------------------------|
| Helligkeit    | : Einstellen der Helligkeit          | (-31~ +32)                        |
| Kontrast      | : Einstellen des Kontrastes          | (-31~ +32)                        |
| Sättigung     | : Einstellen der Farbsättigung       | (-31~ +32)                        |
| Farbe         | : Einstellen der Farbphase (NTSC)    | (-31~ +32)                        |
| Verstärkung   | : Einstellen der Signaltärke         | (-31~ +32)                        |
| Zurücksetzen  | : Drücken Sie Enter um die Standarde | einstellungen wiederherzustellen. |

Sie können mit den Richtungstasten HOCH/RUNTER und LINK/RECHTS navigieren.

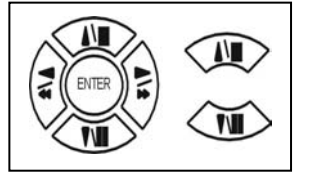

Um den Wert eines Eintrages zu ändern drücken Sie die Tasten  $\lhd$   $\triangleright$  oder benutzen Sie

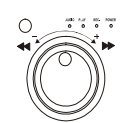

das innere Drehrad

um den Wert zu verstellen.

Das richtige Einstellen jedes Kameraeinganges ist erforderlich um eine optimale Bildqualität zu erreichen. Wir empfehlen jede der angeschlossenen Kameras optimal einzustellen.

## Kamera Titel-Einstellungen

Titeleingabe für jede Kamera, bis zu 7 Zeichen können eingegeben werden.

Kamera Einstellungen

- 1. Kamera Farb-Einstellungen
- 2. Kamera Titel-Einstellungen
- 3. Bildschirm Mittelpunkt
- 4. Videosignal-fehlt Anzeige
- 5. Verdeckte Kamera

| Titel Einstellungen             |   |          |   |
|---------------------------------|---|----------|---|
| CH01 (01                        | ) | CH09 (09 | ) |
| CH02 (02                        | ) | CH10 (10 | ) |
| CH03 (03                        | ) | CH11 (11 | ) |
| CH04 (04                        | ) | CH12 (12 | ) |
| CH05 (05                        | ) | CH13 (13 | ) |
| CH06 (06                        | ) | CH14 (14 | ) |
| CH07 (07                        | ) | CH15 (15 | ) |
| CH08 (08                        | ) | CH16 (16 | ) |
| MENU:EXIT, ESC:RET, +/-: MODIFY |   |          |   |

Sie können mit den Richtungstasten HOCH/RUNTER und LINK/RECHTS navigieren.

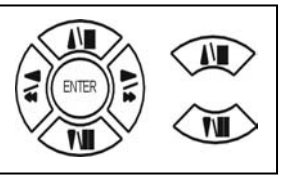

Um den Wert eines Eintrages zu ändern drücken Sie die Tasten  $\lhd$   $\triangleright$ 

oder benutzen Sie

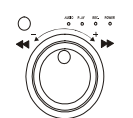

um den Wert zu verstellen.

das innere Drehrad Zeichenauswahl:

Nummern: 0 / 1 / 2 / 3 / 4 / 5 / 6 / 7 / 8 / 9

Große Buchstaben : A / B / C / D / E / F / G / H / I / J / K / L / M / N / O / P / Q / R / S / T / U / V / W / X / Y / Z

Kleine Buchstaben : a/b/c/d/e/f/g/h/i/j/k/l/m/n/o/p/q/r/s/t/u/v/w/x/y/z

## **Bildschirm Mittelpunkt**

## Kamera Einstellungen

- 1. Kamera Farb-Einstellungen
- 2. Kamera Titel-Einstellungen
- 3. Bildschirm Mittelpunkt
- 4. Videosignal-fehlt Anzeige
- 5. Verdeckte Kamera

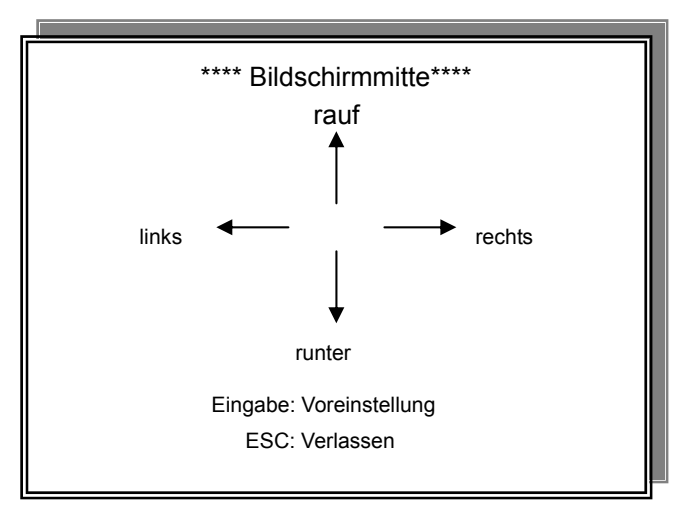

1. Sie können mit den Richtungstasten HOCH/RUNTER und LINK/RECHTS die gewünschte Position einstellen.

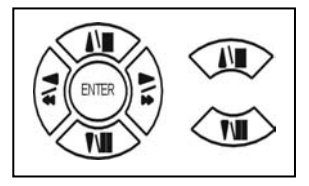

- 2. Um die Standartposition wiederherzustellen drücken Sie die Taste ENTER.
- 3. Drücken Sie ESC um zum übergeordneten Menü zurückzukehren.

## Videosignal-fehlt Anzeige

## Kamera Einstellungen

- 1. Kamera Farb-Einstellungen
- 2. Kamera Titel-Einstellungen
- 3. Bildschirm Mittelpunkt
- 4. Videosignal-fehlt Anzeige
- 5. Verdeckte Kamera

| Videosignal-fehlt Einstellungen   |           |  |
|-----------------------------------|-----------|--|
| **Videosignal-fehlt Anzeige: ON   |           |  |
| CH 01: ON                         | CH 09: ON |  |
| CH 02: ON                         | CH 10: ON |  |
| CH 03: ON                         | CH 11: ON |  |
| CH 04: ON                         | CH 12: ON |  |
| CH 05: ON                         | CH 13: ON |  |
| CH 06: ON                         | CH 14: ON |  |
| CH 07: ON                         | CH 15: ON |  |
| CH 08: ON                         | CH 16: ON |  |
| MENU:EXIT, ESC:RETURN, +/-:MODIFY |           |  |

\*\* Videosignal-fehlt Anzeige: ON / OFF - EIN/AUS der gesamten Funktion Videoausfallerkennung Sie können bei jedem der Kanäle 1 -16 einzeln die Videoausfallerkennung Ein oder Ausschalten (ON/OFF)

Sie können mit den Richtungstasten HOCH/RUNTER und LINK/RECHTS navigieren.

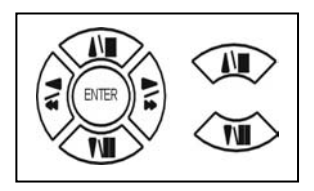

Um den Wert eines Eintrages zu ändern drücken Sie die Tasten  $\lhd$   $\triangleright$  oder benutzen Sie

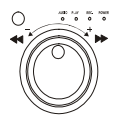

das innere Drehrad

## Verdeckte Kamera

Kamera Einstellungen

- 1. Kamera Farb-Einstellungen
- 2. Kamera Titel-Einstellungen
- 3. Bildschirm Mittelpunkt
- 4. Videosignal-fehlt Anzeige
- 5. Verdeckte Kamera

| Verdeckte Kamera                  |                      |  |
|-----------------------------------|----------------------|--|
| **Verdeckte Aufzeich              | nnung aktivieren: ON |  |
| CH 01: OFF                        | CH 09: OFF           |  |
| CH 02: OFF                        | CH 10: OFF           |  |
| CH 03: OFF                        | CH 11: OFF           |  |
| CH 04: OFF                        | CH 12: OFF           |  |
| CH 05: OFF                        | CH 13: OFF           |  |
| CH 06: OFF                        | CH 14: OFF           |  |
| CH 07: OFF                        | CH 15: OFF           |  |
| CH 08: OFF                        | CH 16: OFF           |  |
| MENU:EXIT, ESC:RETURN, +/-:MODIFY |                      |  |

\*\* Verdeckte Aufzeichnung aktivieren: ON / OFF - EIN/AUS der gesamten Funktion.
Ist die Verdeckte Aufzeichnung aktiviert, kann jeder der Kanäle 1 -16 einzeln Ein oder Ausgeschaltet (ON/OFF) werden.

Sie können mit den Richtungstasten HOCH/RUNTER und LINK/RECHTS navigieren.

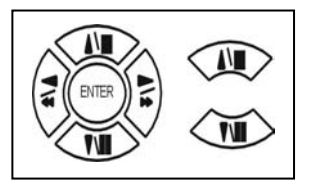

Um den Wert eines Eintrages zu ändern drücken Sie die Tasten  $\lhd$   $\triangleright$  oder benutzen Sie

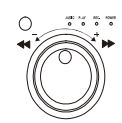

das innere Drehrad

## Summer Einstellungen

| Summer Einstellungen              |     |  |
|-----------------------------------|-----|--|
| Summer Funktion                   | OFF |  |
| 1. Knopf Summer                   | ON  |  |
| 2. Alarm Summer                   | ON  |  |
| 3. Bewegungs Summer               | OFF |  |
| 4. Videosignal-fehlt Summer       | ON  |  |
| 5. Festplatte voll Summer         | ON  |  |
| 6. Systemabsturz Summer           | ON  |  |
| MENU:EXIT, ESC:RETURN, +/-:MODIFY |     |  |

| Summer Funktion           | Signalgeber Funktion allgemein    | ON / OFF Ein/Aus |
|---------------------------|-----------------------------------|------------------|
| 1. Knopf Summer           | Signalgebung bei Tastenbetätigung | ON / OFF Ein/Aus |
| 2. Alarm Summer           | Signalgebung bei Alarm            | ON / OFF Ein/Aus |
| 3. Bewegungs Summer       | Signalgebung bei Bewegungsalarm   | ON / OFF Ein/Aus |
| 4. Videosigfehlt Summer   | Signalgebung bei Videoausfall     | ON / OFF Ein/Aus |
| 5. Festplatte voll Summer | Signalgebung wenn Festplatte voll | ON / OFF Ein/Aus |
| 6. Systemabsturz Summer   | Signalgebung wenn System steht    | ON / OFF Ein/Aus |

Sie können mit den Richtungstasten HOCH/RUNTER und LINK/RECHTS navigieren.

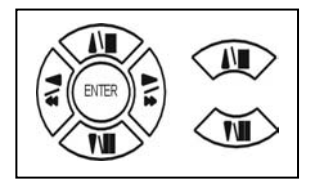

Um den Wert eines Eintrages zu ändern drücken Sie die Tasten  $\lhd \vartriangleright$  oder benutzen Sie

AND ANY NO. 1048  $\cap$ 

das innere Drehrad

## **Relais Einstellungen**

| Relais Einstellungen              |     |  |
|-----------------------------------|-----|--|
| Relais Funktion                   | OFF |  |
| 1. Alarm Relais                   | ON  |  |
| 2. Bewegungs Relais               | OFF |  |
| 3. Videosignal-fehlt Relais       | ON  |  |
| 4. Festplatte voll Relais         | ON  |  |
| 5. Systemabsturz Relais           | ON  |  |
| MENU:EXIT, ESC:RETURN, +/-:MODIFY |     |  |

| Relais Funktion           | Funktion allgemein                   | ON / OFF Ein/Aus |
|---------------------------|--------------------------------------|------------------|
| 1. Alarm Relais           | Relais schaltet bei Alarm            | ON / OFF Ein/Aus |
| 2. Bewegungs Relais       | Relais schaltet bei Bewegungsalarm   | ON / OFF Ein/Aus |
| 3. Videosigfehlt Relais   | Relais schaltet bei Videoausfall     | ON / OFF Ein/Aus |
| 4. Festplatte voll Relais | Relais schaltet wenn Festplatte voll | ON / OFF Ein/Aus |
| 5. Systemabsturz Relais   | Relais schaltet wenn System steht    | ON / OFF Ein/Aus |

Sie können mit den Richtungstasten HOCH/RUNTER und LINK/RECHTS navigieren.

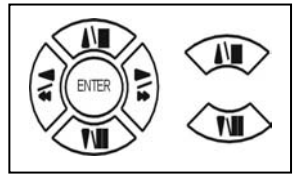

Um den Wert eines Eintrages zu ändern drücken Sie die Tasten  $\lhd\,arsigma$ 

oder benutzen Sie

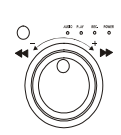

das innere Drehrad

## System Einstellungen

| System Einstellungen              |              |  |
|-----------------------------------|--------------|--|
| 1. Halt-Abstand                   | 010 Zweitens |  |
| 2. Sprache                        | Deutsch      |  |
| 3. Videosystem                    | PAL          |  |
| 4. RS-485 Kennung                 | 01           |  |
| 5. RS-485 Protokoll               | Pelco-P      |  |
| 6. RS-485 Baudrate                | 9600         |  |
| Nutzzeit: 156                     | Stunden      |  |
| MENU:EXIT, ESC:RETURN, +/-:MODIFY |              |  |

- Halt Abstand: Einstellung der Umschaltzeit für den "AUTO" Umschaltmodus. Mögliche Werte 0 bis 999 SEC.
   Sprache: Wechselt die Sprache. Mögliche Sprachen Englisch / Chinesisch / Italienisch / Japanisch / Französisch / Russisch / Polnisch / Spanisch / Deutsch.
   Videosystem: Wählen Sie hier zwischen PAL / NTSC / Automatisch.
   RS-485 Kennung: Einstellen der ID Zuordnungsnummer für den Rekorder mögliche Werte 01 ~ 16
   RS-485 Protokoll: Einstellen des Kommunikationsprotokolls. Mögliche Protokolle sind KEYBOARD / LILIN
  - / PELCO-P / PELCO-D / DENTEC-P / DENTEC-D und NICECAM.
- 6. RS-485 Baudrate: Einstellen der Baudrate. 1200, 2400, 4800 und 9600 ist möglich.

## RS-485 ID ist die Einstellung für das Systembedienpult zum Ansteuern des Rekorders Wenn Sie kein Bedienpult benutzen wird diese Einstellung nicht benötigt

Sie können mit den Richtungstasten HOCH/RUNTER und LINK/RECHTS navigieren.

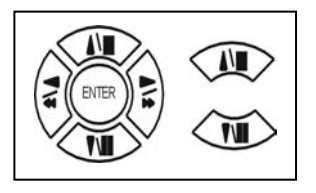

Um den Wert eines Eintrages zu ändern drücken Sie die Tasten  $\lhd$   $\triangleright$ 

oder benutzen Sie

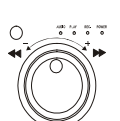

das innere Drehrad

## Erweiterte Einstellungen

## Erweiterte Einstellungen

- 1. Alarm Einstellungen
- 2. Bewegungseinstellungen
- 3. Aufnahme Einstellungen
- 4. Passwort Einstellungen
- 5. Netzwerk Einstellungen
- 6. PTZ Einstellungen
- 7. Festplatte formatieren
- 8. Werksvoreinstellung
- 9. Software Aktualisierung

## Alarm Einstellungen

## Erweiterte Einstellungen

## 1. Alarm Einstellungen

- 2. Bewegungseinstellungen
- 3. Aufnahme Einstellungen
- 4. Passwort Einstellungen
- 5. Netzwerk Einstellungen
- 6. PTZ Einstellungen
- 7. Festplatte formatieren
- 8. Werksvoreinstellung
- 9. Software Aktualisierung

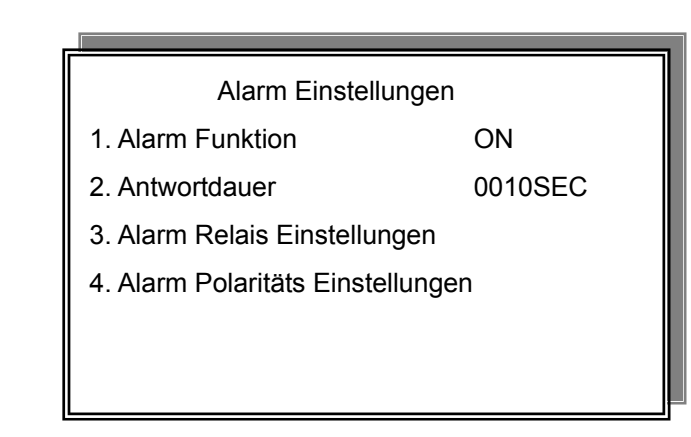

## 1. Alarm Funktion

Alarmfunktion ON / OFF

Schaltet die Alarmfunktion Ein/Aus ON=EIN OFF=AUS

2. Antwortdauer

0-9999 Sekunden

## 3. Alarm Relais Einstellungen

Sie können jede Alarmeingang einzeln aktivieren bzw. deaktivieren.

| ALARM 1 : | ON/OFF (Ein/Aus) |
|-----------|------------------|
| ALARM 2 : | ON/OFF (Ein/Aus) |

ALARM 16 : ON/OFF (Ein/Aus)

| Alarm Relais Einstellungen        |           |  |
|-----------------------------------|-----------|--|
| CH 01: ON                         | CH 09: ON |  |
| CH 02: ON                         | CH 10: ON |  |
| CH 03: ON                         | CH 11: ON |  |
| CH 04: ON                         | CH 12: ON |  |
| CH 05: ON                         | CH 13: ON |  |
| CH 06: ON                         | CH 14: ON |  |
| CH 07: ON                         | CH 15: ON |  |
| CH 08: ON                         | CH 16: ON |  |
| MENU:EXIT, ESC:RETURN, +/-:MODIFY |           |  |

## 4. Alarm Polaritäts Einstellungen

Hier können Sie für jeden der 16 Alarmeingänge einstellen, ob bei geöffnetem oder bei geschlossenem Alarmkontakt ein Alarm ausgelöst wird oder der Alarmeingang deaktiviert ist.

1. ALARM01: N.C. / N.O. / OFF

16. ALARM16: N.C. / N.O. / OFF

Für jeden Kanal kann folgende Einstellung vorgenommen werden:

N.C. Normal CLOSE

N.O. Normal OPEN

das innere Drehrad

Der Alarm wird bei geöffnetem Kontakt ausgelöst. Der Alarm wird bei geschlossenem Kontakt ausgelöst

Sie können mit den Richtungstasten HOCH/RUNTER und LINK/RECHTS navigieren.

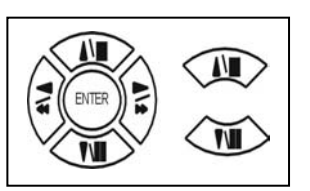

Um den Wert eines Eintrages zu ändern drücken Sie die Tasten  $\lhd$   $\triangleright$  oder benutzen Sie

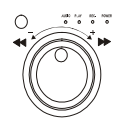

um den Wert zu verstellen.

Um das Untermenü aufzurufen navigieren Sie zu den Eintrag und drücken Sie ENTER

| Alarm Polaritäts  | Einstellungen    |
|-------------------|------------------|
| CH 01: N.O.       | CH 09: N.O.      |
| CH 02: N.O.       | CH 10: N.O.      |
| CH 03: N.O.       | CH 11: N.O.      |
| CH 04: N.O.       | CH 12: N.O.      |
| CH 05: N.O.       | CH 13: N.O.      |
| CH 06: N.O.       | CH 14: N.O.      |
| CH 07: N.O.       | CH 15: N.O.      |
| CH 08: N.O.       | CH 16: N.O.      |
| MENU:EXIT, ESC:RE | TURN, +/-:MODIFY |
|                   |                  |

## Bewegungseinstellungen

|                            | Bewegungsfunktion |                               |     |          |
|----------------------------|-------------------|-------------------------------|-----|----------|
| Erweiterte Einstellungen   |                   | **Bewegungsfunktion           |     |          |
| 1. Alarm Einstellungen     |                   |                               |     | 0010850  |
| 2 Bowogungspinstollungen   |                   | Antwortdauer                  |     | UUIUSEC  |
| z. Dewegungseinstenungen   |                   | **Kamera                      |     | CH01     |
| 3. Aufnahme Einstellungen  |                   | 1. Empfindlichkeit            |     |          |
| 4. Passwort Einstellungen  |                   |                               |     |          |
| 5 Notoverk Firstellum nor  |                   | 2. Geschwindigkeit            |     |          |
| 5. Netzwerk Einstellungen  |                   | 3. Aktivierung                |     | ON       |
| 6. PTZ Einstellungen       |                   |                               |     |          |
| 7 Festolatte formatieren   |                   | 4. 120015                     |     |          |
|                            |                   | 5. Bewegungsbereich Ein       | st. |          |
| 8. Werksvoreinstellung     |                   | MENU-EXIT ESC-RETURN +/MODIEN |     | -:MODIFY |
| 9. Software Aktualisierung |                   |                               | , , |          |

Ľ

## Bewegungsfunktion

| **Bewegungsfunktion                                                             | Bewegungserkennung ( für alle Eingänge ) ON / OFF (Ein/Aus)                |  |  |  |
|---------------------------------------------------------------------------------|----------------------------------------------------------------------------|--|--|--|
| **Antwortdauer                                                                  | 0-9999 Sekunden                                                            |  |  |  |
| **Kamera                                                                        | 01 ~ 16 Eingang 1 bis 16 auswählen                                         |  |  |  |
| 1. Empfindlichkeit                                                              | Empfindlichkeit der Bewegungserkennung 1 ~ 32                              |  |  |  |
|                                                                                 | 1 = unempfindlich 32 = sehr empfindlich                                    |  |  |  |
| 2. Geschwindigkeit Ab welcher Bewegungsgeschwindigkeit wird ein Alarm ausgelöst |                                                                            |  |  |  |
|                                                                                 | -1 ~ 32 Bei Einstellung 1 löst nur ein sehr schnelles Objekt den Alarm aus |  |  |  |
|                                                                                 | Bei Einstellung 32 löst bereits ein sehr langsames Objekt einen Alarm aus  |  |  |  |
| 3. Aktivierung                                                                  | Bewegungserkennung für den ausgewählten Kanal ON / OFF Ein / Aus           |  |  |  |
| 4. Relais Ausgangsrelais nach Bewegungserkennung schaltet ON / OFF Ein / Aus    |                                                                            |  |  |  |

Sie können mit den Richtungstasten HOCH/RUNTER und LINK/RECHTS navigieren.

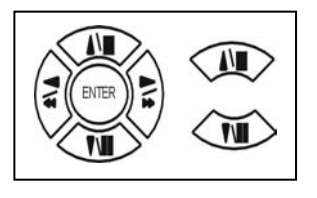

Um den Wert eines Eintrages zu ändern drücken Sie die Tasten  $\lhd$   $\triangleright$ oder benutzen Sie

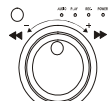

das innere Drehrad

um den Wert zu verstellen.

Um ein Untermenü aufzurufen navigieren Sie zu den Eintrag und drücken Sie ENTER

## 5. Bewegungsbereich Einstellungen

Im Menü "Bewegungsbereich Einstellungen" werden die Bereiche im Videobild markiert, in denen Beweguing detektiert werden soll.

Es erscheint das Videobild der Kamera, die im Menü "Bewegungsfunktion" gewählt wurde. Über diesem Videobild liegt ein Gitternetz.

In einem der Felder befindet sich ein Cursor. Dieser kann über die Pfeiltasten Rechts/Links/Hoch/Runter bewegt werden.

Über die Betätigung der Enter-Taste erscheinen verschiedene Symbole im Cursor:

Befindet sich ein Pfeil im Cursor, können mit
Sie können mit den Richtungstasten HOCH/RUNTER
und LINK/RECHTS den Cursor zum gewünschten Feld navigieren.
Um einzelne Felder zu aktivieren/selektieren bzw.
deaktivieren/deselektieren, drücken Sie die <</li>
▷ Tasten
oder benutzen Sie das innere Drehrad, um den Wert zu verstellen.

Befindet sich ein + im Cursor, werden alle Felder aktiviert, sobald der Cursor über das Feld mit den Richtungstasten HOCH/RUNTER und LINK/RECHTS hinweg geführt wird.

Befindet sich ein X im Cursor, werden aktivierte Felder gelöscht, sobald der Cursor über das Feld mit den Richtungstasten HOCH/RUNTER und LINK/RECHTS hinweg geführt wird.

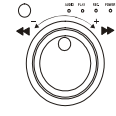

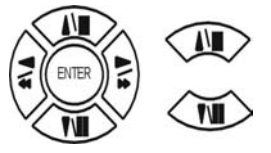

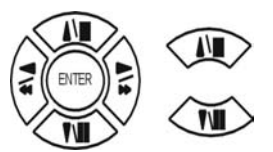

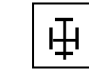

+

Х

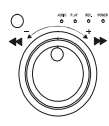

## Aufnahme Einstellungen

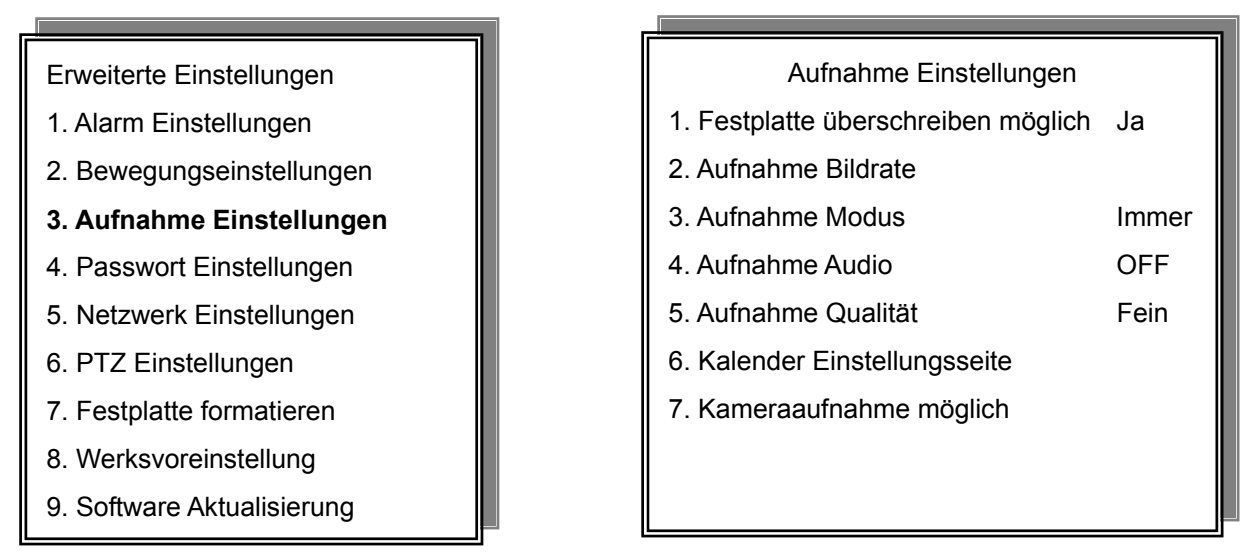

| 1. Festplatte überschreiben möglich | Hier stellen Sie ein, ob eine Festplatte die Aufzeichnung stoppen soll,      |
|-------------------------------------|------------------------------------------------------------------------------|
|                                     | sobald die Kapazität ausgeschöpft ist, oder ob die jeweils ältesten          |
|                                     | Aufzeichnungen überschrieben werden sollen.                                  |
| 2. Aufnahme Bildrate                | Verschiedene Bildraten sind einstellbar Die erste Ziffer zeigt die           |
|                                     | Bildrate in NTSC an, die Ziffer in Klammern die Bildrate in PAL.             |
|                                     | Beachten Sie bitte, das sich die jeweils gewählte Bildrate auf alle          |
|                                     | aktivierten Kameraeingänge aufteilt.                                         |
| 3. Aufnahme Modus                   | Hier stellen Sie ein, wann Aufzeichnungen erfolgen sollen. Folgende          |
|                                     | Möglichkeiten stehen zur Verfügung: Immer, Ereignis, geplantes               |
|                                     | Ereignis, Ereignis + Kalender, Kalender.                                     |
| 4. Aufnahme Audio                   | Hier stellen Sie ein, ob eine Audioaufzeichnung stattfinden soll oder nicht. |
|                                     |                                                                              |
| 5. Aufnahme Qualität                | Einstellung der Aufnahmequalität. Folgende Qualitäten stehen zur             |

Verfügung: Super, Hoch, Fein, Normal, Niedrig.

Hinweis: Um gute Aufnahmen zu erreichen sollte mindestens die Auflösung FINE gewählt werden.

Sie können mit den Richtungstasten HOCH/RUNTER und LINK/RECHTS navigieren.

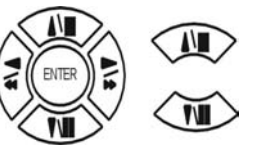

Um den Wert eines Eintrages zu ändern drücken Sie die Tasten  $\lhd \triangleright$  oder benutzen Sie

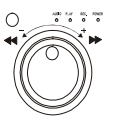

das innere Drehrad

## 6. Kalender Einstellungsseite

Sie können mit den Richtungstasten HOCH/RUNTER navigieren um den gewünschten Tag oder die Sprungweite in Minuten auszuwählen. Haben Sie die Sprungweite selektiert können Sie mit den Tasten ⊲ ▷ die gewünschteSprungweite einstellen.

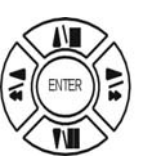

Haben Sie die Sprungweite selektiert können Sie mit den Tasten
⊲ ▷ die gewünschteSprungweite einstellen.
Haben Sie einen Tag selektiert drücken Sie die Tasten ⊲ ▷ um an dem gewünschten Tag den Zeitplan zu Aktivieren oder
Deaktivieren

Werkseinstellung ist das zu jeder Zeit an jedem Tag aufgenommen wird

## Zeitplan Einstellung

CURSOR SCHRITT

30MIN / 6MIN 🗁

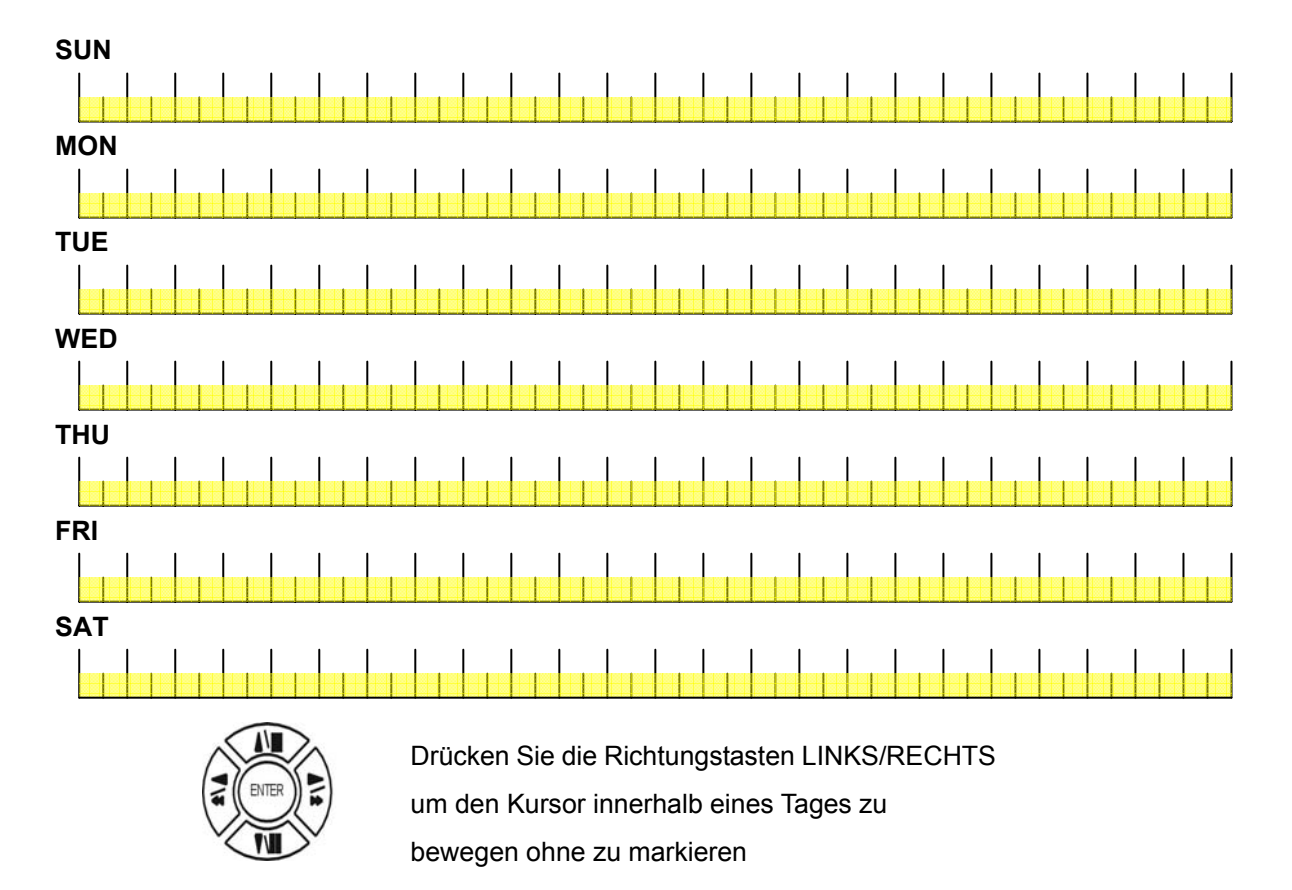

Drücken Sie die Tasten  $\triangleleft$   $\triangleright$  um innerhalb eines Tages die Markierung zu setzen.

Beispiel für die Einstellung, in diesem Beispiel wird von Dienstag bis Samstag immer aufgezeichnet, am Sonntag wird von 7 bis 22 Uhr aufgezeichnet. Am Montag wird von 1Uhr30 bis 24Uhr aufgezeichnet

#### **Cursor Schritt**

30MIN 🗁

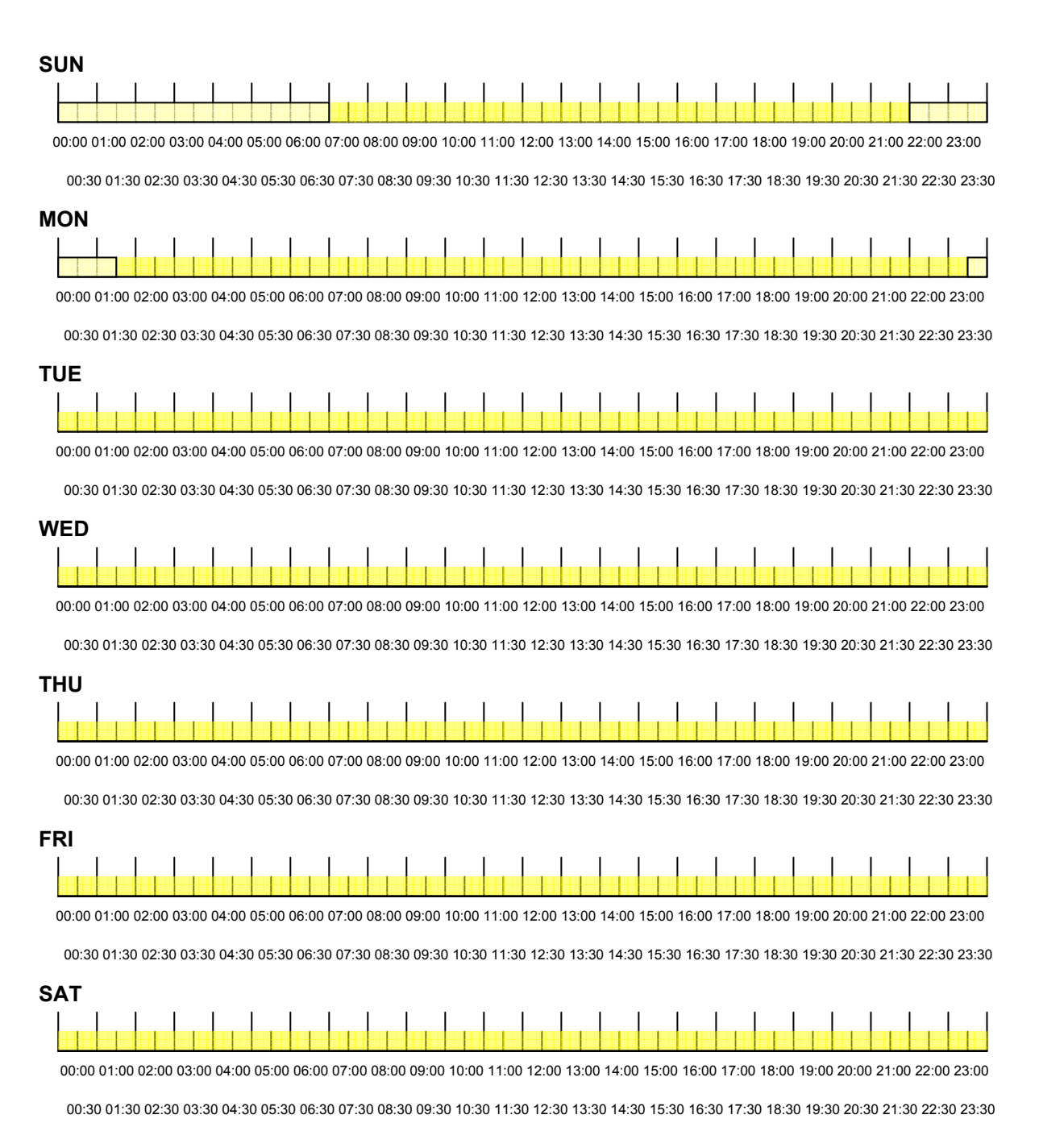

## 7. Kameraaufnahme möglich

| Kameraaufnahme möglich            |           |  |  |
|-----------------------------------|-----------|--|--|
| CH 01: ON                         | CH 09: ON |  |  |
| CH 02: ON                         | CH 10: ON |  |  |
| CH 03: ON                         | CH 11: ON |  |  |
| CH 04: ON                         | CH 12: ON |  |  |
| CH 05: ON                         | CH 13: ON |  |  |
| CH 06: ON                         | CH 14: ON |  |  |
| CH 07: ON                         | CH 15: ON |  |  |
| CH 08: ON                         | CH 16: ON |  |  |
| MENU:EXIT, ESC:RETURN, +/-:MODIFY |           |  |  |

Die einzelnen Kanäle/Kameras können aktiviert oder deaktiviert werden.

Sie können mit den Richtungstasten HOCH/RUNTER und LINK/RECHTS navigieren.

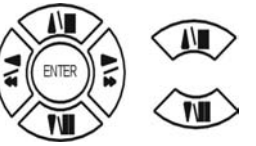

Um den Wert eines Eintrages zu ändern drücken Sie die Tasten  $\lhd \triangleright$  oder benutzen Sie

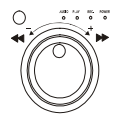

das innere Drehrad

## Passwort Einstellungen

## Erweiterte Einstellungen

- 1. Alarm Einstellungen
- 2. Bewegungseinstellungen
- 3. Aufnahme Einstellungen
- 4. Passwort Einstellungen
- 5. Netzwerk Einstellungen
- 6. PTZ Einstellungen
- 7. Festplatte formatieren
- 8. Werksvoreinstellung
- 9. Software Aktualisierung

| Sie können mit den Richtungstasten HOCH/RUNTER und | ł |
|----------------------------------------------------|---|
| LINK/RECHTS navigieren.                            |   |

Um den Wert eines Eintrages zu ändern drücken Sie die Tasten  $\lhd$   $\triangleright$ 

oder benutzen Sie

)

)

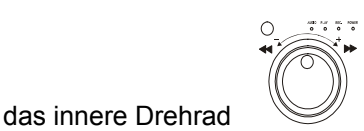

um den Wert zu verstellen.

1) Ebene (Benutzer für Menülogin)

Mögliche Einstellungen :

## NONE / ADMIN / USER

-Administrator: Das Kennwort des Administrators muss eingegeben werden, um das Menü aufzurufen.

-Benutzer: Das Kennwort des Benutzers muss eingegeben werden, um das Menü aufzurufen.

-Niemand: Um das Menü aufzurufen muss kein Passwort eingegeben werden.

- 2) Administrator Passwort Geben Sie hier ein Admin-Passwort ein (44444 in der Werkseinstellung).
- 3) Benutzer Passwort Geben Sie hier ein Benutzer-Passwort ein (11111in der Werkseinstellung).

Hinweis: Das Passwort muss mindestens 5 Zeichen lang sein

Sie können mit den Richtungstasten HOCH/RUNTER und LINK/RECHTS navigieren.

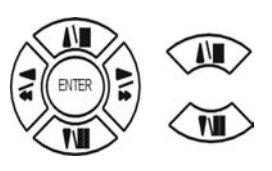

| 1  | 2  | 3  | 4  |                                                                           |
|----|----|----|----|---------------------------------------------------------------------------|
| 5  | 6  | 7  | 8  | Um das Passwort einzugeben drücken Sie die Nummerntasten 1-9.             |
| 9  | 10 | 11 | 12 | Die Nummerntasten von 10 bis 16 sind bei der Passworteingabe nicht aktiv. |
| 13 | 14 | 15 | 16 |                                                                           |

- Passwort Einstellungen
- 1. Ebene: (
- 2. Administrator: (
- 3. Benutzer: ( )

## Netzwerk Einstellungen

Erweiterte Einstellungen

- 1. Alarm Einstellungen
- 2. Bewegungseinstellungen
- 3. Aufnahme Einstellungen
- 4. Passwort Einstellungen
- 5. Netzwerk Einstellungen
- 6. PTZ Einstellungen
- 7. Festplatte formatieren
- 8. Werksvoreinstellung

das innere Drehrad

9. Software Aktualisierung

- Netzwerk Einstellungen 1. Geschwindigkeit: >512K
- 2. DVR Name: dvr
- 3. Netz Typ: DHCP
- 4. Statische IP Einstellungen
- 5. PPPOE Kennung Einstellungen
- 6. DNS/DDNS Einstellungen
- 7. Server Port Einstellungen
- Mac Adresse: 00:0F:3A:01:8D:BD

Sie können mit den Richtungstasten HOCH/RUNTER und LINK/RECHTS navigieren.

Um den Wert eines Eintrages zu ändern drücken Sie die Tasten  $\lhd$   $\triangleright$ 

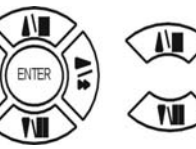

oder benutzen Sie

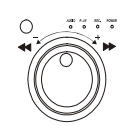

um den Wert zu verstellen.

| 1. Geschwindigkeit:    | Auswähle   | n der Verbindungsgeschwindigkeit: >512K / 512K / 256K /128 / 64K            |
|------------------------|------------|-----------------------------------------------------------------------------|
|                        | Dient zur  | Begrenzung des Datenaufkommens über ein WAN Netzwerk                        |
| 2. DVR Name:           | Vergeben   | Sie hier eine Bezeichnung. bis zu 15 Zeichen stehen zur Verfügung.          |
| 3. Netz Typ:           | Geben Si   | e hier die Verbindungsart ein. Folgende Möglichkeiten stehen zur Verfügung: |
|                        | PPPOE, I   | DHCP, Statisch, OFF.                                                        |
| 4. Statische IP Einste | ellungen:  | Hier geben Sie die IP Adresse, den Gateway und die Netzmaske ein.           |
| 5. PPPOE Kennung:      | Bei direkt | er Verbindung zum Internet (DSL-Modem) geben Sie hier die von Ihrem         |
|                        | Provider g | gelieferten Daten (Kennung und Passwort) ein.                               |
| 6. DNS/DDNS Einste     | ellungen:  | Geben Sie hier die entsprechenden daten ein, die notwendig sind wenn das    |

- Gerät über DynDNS erreichbar sein soll.
- 7. Server Port Einstellungen: Hier stellen Sie ein, über welche Ports der Rekorder erreichbar ist.

Die MAC Adr. entspricht der nicht veränderbaren Seriennummer des DVR.

## LAN (Local Area Network) Einstellungen bei LAN Betrieb:

- 1) Geben Sie die IP Adresse passend zu Ihrem Netzwerk ein (gleicher Nummernkreis).
- 2) Nachdem Sie die IP Adresse des Rekorders eingestellt haben, installieren Sie die Software auf dem gewünschten PC und geben dort in den Settings die IP Adresse und Portnummer Ihres DVR's ein

Wenn Sie einen PC direkt an den DVR anschließen benötigen Sie ein gekreuztes (Cross-link) Kabel.

#### WAN (World Area Network) Einstellungen bei WAN Betrieb (Internet)

- 1)Um diesen Rekorder im Internet zu betreiben benötigen Sie eine feste IP Adresse von Ihrem Provider. Die IP Adresse Ihres Routers ( IP Gateway ) sowie die Subnetmaske sind in dem DVR einzugeben.
- 2) Wir empfehlen bei dieser Konfiguration die Netzwerkgeschwindigkeit auf 512K einzustellen um einer übermässigen Netzwerkbelastung vorzugreifen.

## PTZ Einstellungen

#### Erweiterte Einstellungen

- 1. Alarm Einstellungen
- 2. Bewegungseinstellungen
- 3. Aufnahme Einstellungen
- 4. Passwort Einstellungen
- 5. Netzwerk Einstellungen
- 6. PTZ Einstellungen
- 7. Festplatte formatieren
- 8. Werksvoreinstellung
- 9. Software Aktualisierung

| PTZ Kamera Einstellungen |      |  |  |
|--------------------------|------|--|--|
| Kamera                   | CH01 |  |  |
| 1. Kennung               | 01   |  |  |
| 2.Protokoll              | OFF  |  |  |
| 3.Baudrate               | 9600 |  |  |
| 4.Einzelbildsuche        | OFF  |  |  |
| 5.Zeilen Suche           | OFF  |  |  |
| 6. Automatik Fokus       | ON   |  |  |
| 7. Automatik Blende      | ON   |  |  |

| Kamera       | Wählen Sie hier den Kameraeingang, für den die Einstellungen gelten sollen.     |
|--------------|---------------------------------------------------------------------------------|
| 1. Kennung   | Stellen Sie hier die Adresse ein, die identisch sein muss mit der Kameraadresse |
| 2. Protokoll | Stellen Sie hier das Protokoll ein, über das Kamera und DVR miteinander         |
|              | kommunizieren. Folgende Protokolle werden unterstützt:                          |
|              | Pelco-D, Pelco.P, ABC, Elitar, Dentec-P, Dentec-D und Lilin.                    |
| 3. Baudrate  | Wählen Sie hier die Baudrate, mit der eine Kommunikation stattfinden soll.      |
|              |                                                                                 |

## 4. Einzelbildsuche

5. Zeilen Suche

#### 6. Automatik Fokus

## 7. Automatik Blende

## Festplatte formatieren

## Erweiterte Einstellungen

- 1. Alarm Einstellungen
- 2. Bewegungseinstellungen
- 3. Aufnahme Einstellungen
- 4. Passwort Einstellungen
- 5. Netzwerk Einstellungen
- 6. PTZ Einstellungen
- 7. Festplatte formatieren
- 8. Werksvoreinstellung
- 9. Software Aktualisierung

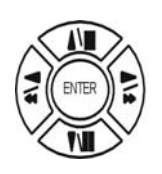

Drücken Sie die Richtungstasten HOCH/RUNTER um zu dem Menüpunkt HDD FORMAT zu gelangen. Drücken Sie dann ENTER

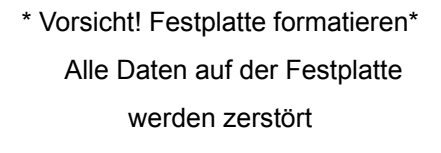

[ENTER]: formatieren

[ESC]: abbrechen

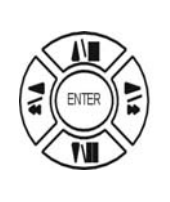

Drücken Sie ENTER um die Fastplatte zu formatieren.

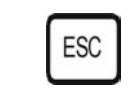

Drücken Sie ESC um NICHT zu formatieren.

## Werksvoreinstellung

Erweiterte Einstellungen

- 1. Alarm Einstellungen
- 2. Bewegungseinstellungen
- 3. Aufnahme Einstellungen
- 4. Passwort Einstellungen
- 5. Netzwerk Einstellungen
- 6. PTZ Einstellungen
- 7. Festplatte formatieren
- 8. Werksvoreinstellung
- 9. Software Aktualisierung

## \*\* CAUTION!!\*\*

ALL SETUP VALUE WILL BE CLEAR, AND RESTORE FACTORY DEFAULT!!

PRESS [ENTER] TO RESTORE. PRESS [ESC] TO CANCEL.

## Software Aktualisierung

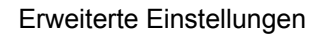

- 1. Alarm Einstellungen
- 2. Bewegungseinstellungen
- 3. Aufnahme Einstellungen
- 4. Passwort Einstellungen
- 5. Netzwerk Einstellungen
- 6. PTZ Einstellungen
- 7. Festplatte formatieren
- 8. Werksvoreinstellung
- 9. Software Aktualisierung

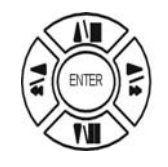

Drücken Sie die Richtungstasten HOCH/RUNTER um zu dem Menüpunkt FACTORY DEFAULT zu gelangen. Drücken Sie dann ENTER

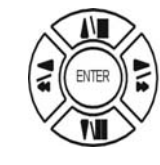

Drücken Sie ENTER um die Werkseinstellungen wieder herzustellen.

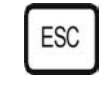

Drücken Sie ESC um die Werkseinstellungen **NICHT** wiederherzustellen

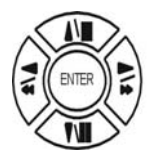

Drücken Sie die Richtungstasten HOCH/RUNTER um zu dem Menüpunkt **Software Aktualisierung** zu gelangen. Drücken Sie dann ENTER

Wählen Sie in der Zeile "Aktualisierungsmethode" über welches Medium die Aktualisierung erfolgen soll. Es stehen die Möglichkeiten HTTP, USB, CD und UNIX zur Verfügung. Software Aktualisierung Aktualisierungsmethode: USB Aktualisierung starten

## Beschreibung der Netzwerksoftware

Die PC-Software ermöglicht über die TCP/IP-Adresse den DVR auf einem externen PC fernzubedienen. Der Benutzer hat die Möglichkeit Livebilder, aufgezeichnete Bilder und Bedienfunktionen am DVR über den PC abzurufen.

Der DVR arbeitet nicht mit einem Web-Browser zusammen, sondern die Software kommuniziert ausschließlich über das Internet durch eine TCP/IP-Adresse.

## 1. Livebildübertragung über das Netzwerk

Klicken Sie auf Ihrem Bildschirm das Icon zur Fernbedienung des DVR an. Es erscheint dann auf Ihrem Bildschirm die nachstehende Ansicht :

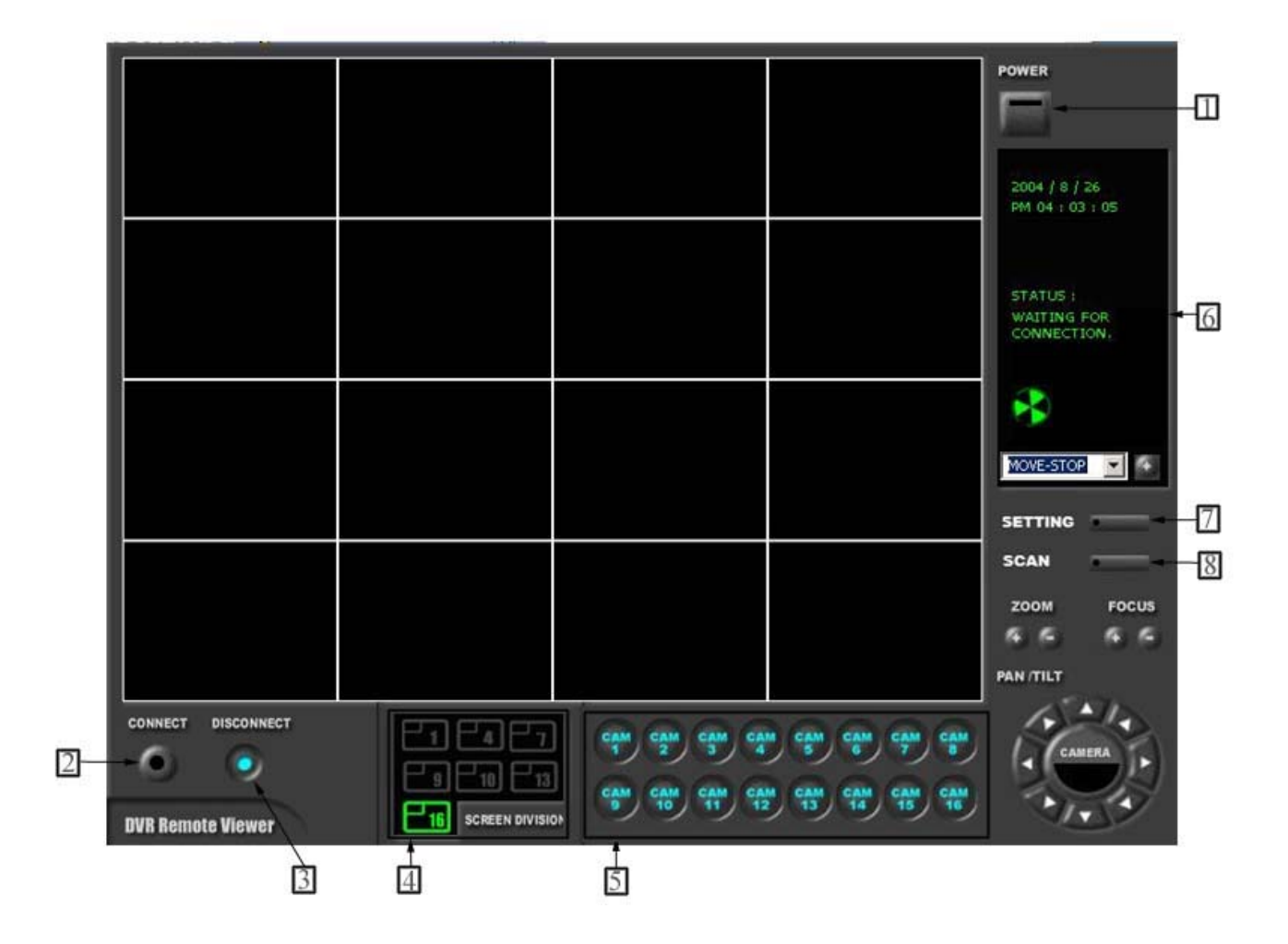

#### Funktionen der einzelnen Tasten:

- Schalter AUS / Power switch. Über die Taste 1 schalten Sie aus. (Vorher muß jedoch über die Taste 3 die Verbindung getrennt worden sein.)
- Verbindung herstellen / Connect button. Über die Taste 2 stellen Sie die Verbindung zum DVR über das Netzwerk her. Sie können jetzt auf dem PC die gleichen Livebilder sehen wie sie vom DVR auf dem Monitor vor Ort übertragen werden. Je nach Datenleitung haben Sie jedoch eine gewisse Verzögerung.

(Record Modus = Schnelle Verbindung)

- 3 Schalter AUS / Disconnect button. Über die Taste 3 schalten Sie die Verbindung aus.
- Bildschirmanzeige / Screen division button. Über die Taste 4 können Sie auswählen, ob Sie alle 4 Kamerasignale oder nur einen Teil der Kamerasignale sehen wollen.
   Wählen Sie z.B. 4, können Sie alle 4 Kamerasignale sehen.
- 5 Auswahl der Kameranummer / Channel number button. Über die Taste 5 können Sie auswählen, welche der von Ihnen zugelassenen Kameras Sie sehen wollen.
- 6 Statusanzeige / Status window. Über die Taste 6 können Sie das Datum und die Uhrzeit einblenden und die Anzeige, ob die Verbindung hergestellt ist ("connection established" / "Ventilator dreht sich links unten im Bild") oder ob die Verbindung über Taste 3 abgeschaltet ist ("waiting for connection").
- Programmierungstasten / Set button. In diesem Bereich können drei Funktionstasten betätigt werden (Setting Scan.)

**Dateneingabe / Setting:** Über diese Taste kommen Sie auf die Seite wo die eingeben werden können :

8 Scan Hier kommen Sie auf die Seite zur Wiedergabe von Filmsequenzen

| NNECTION-                                         |                                                     | OPTION                                                                                |
|---------------------------------------------------|-----------------------------------------------------|---------------------------------------------------------------------------------------|
| Name<br>IP Address<br>Port<br>User ID<br>Password | INTRANET IP Load 192 . 168 . 0 . 152 80 ADMIN ***** | Circula Monitoring Interval 04 SEC  Scan Rate 16X  Reconnecting Count 4 Beceive Event |
| WE OPTION -<br>et Path to Save<br>et Record Inter | e Recored D:\<br>val 05SEC 💌                        | Browse.                                                                               |

**IP-Adresse** Eingabe der gleichen IP-Adresse, die Sie bereits im DVR festgelegt haben.

**PORT** Eingabe der Port-Nummer, die Sie bereits im DVR festgelegt haben. Wir empfehlen Ihnen, die von der Fabrik vorgegebene Nummer 80 bestehen zu lassen.

USER ID Eingabe des Benutzers zum Beispiel ADMIN

Passwort Eingabe des Passwortes vom Administrator (ADMIN), dass Sie bereits im DVR festgelegt haben.

User Pantilt command Dieses Feld ist von Ihnen nicht zu verändern.

Circular monitoring interval In diesem Feld legen Sie die

Umschaltgeschwindigkeit zwischen den Kameras fest. Sie kann zwischen

0,1 Sek. und 10 Sek. liegen. Es können geringe Abweichungen bedingt durch die Datenübertragungsrate im Netzwerk auftreten.

Scan rateDie Abtastgeschwindigkeit ist von 1 bis 64 einstellbar. Je größerdie Zahl desto schneller ist die Geschwindigkeit. Es können geringe Abweichungenbedingt durch die Datenübertragungsrate im Netzwerk auftreten.

**Reconnection Count** Hier stellen Sie ein wie oft der PC versuchen soll eine Verbindung herzustellen

**Run in full screen mode** Wenn dieses Feld anklickt ist Startet das Programm beim nächsten mal im Vollbildmodus.

**Receive events** Nach Anklicken dieses Feldes erscheinen die Livebilder nur bei einer Alarmauslösung mit Anzeige der entsprechenden Alarmmeldung.

Abtastgeschwindigkeit / Scan.: Über diese Taste rufen Sie die folgende Maske auf der nächsten Seite auf. Innerhalb dieser Maske können Sie Bilder nach unterschiedlichsten Kriterien suchen, abspielen, sortieren, abspiechern usw.

**Save Option** Klicken Sie auf Browse und navigieren Sie zu dem Ort auf Ihrem Computer wo die übertragenen JPG Bilder gespeichert werden sollen. Der Button Record duration hat keine Funktion.

2. Suchen und Sortieren von abgespeicherten Bildern über das Netzwerk

| DVR Remote View                                                           | ver                              |                         |                                                                                                    |
|---------------------------------------------------------------------------|----------------------------------|-------------------------|----------------------------------------------------------------------------------------------------|
|                                                                           |                                  |                         | POWER         1         START :       2004/09/01       17:37:43.         END :       2004/09/01       17:37:52.         REQUEST:       2004/09/01       17:37:43.         R-POSITION:       7         POSITION:       8                                                                                                    |
|                                                                           |                                  |                         | SAVE PRINT EVENT                                                                                                    |
| 00:00:00<br>1 2 3 4 01 02 03 04<br>5 6 7 8 10<br>9 10 11 1<br>13 14 15 16 | 05 06 07 08 09 10 11 12 13 14 15 | 16 17 18 19 20 21 22 23 | September         2004         10           Sun Mon         Tue         Wed         Thr         Fri         5e           29         30         31         2         3         4           5         6         7         8         9         10         11           12         13         14         15         16         17         18           19         20         21         22         23         24         25           26         27         28         29         30         1         2         7           3         4         5         6         7         8         9         10         20 |

## Funktionen der einzelnen Tasten:

- 1 Funktionsschalter / Power switch. Über die Taste 1 schalten Sie die Funktion aus.
- 2 Vollbild-Wiedergabe / Full screen button. Über die Taste 2 schalten Sie auf Vollbild.
- 3 Quadranten-Wiedergabe / Quad button. Über die Taste 3 schalten Sie auf Quadrantendarstellung
- Aufnahmezeit / Time of recording. Im Display 4 erscheint die Zeit, wann das dargestellte Bild aufgezeichnet wurde.
- 5 **Kameraumschalter / Channel selection button**. Über die Tastatur können Sie sich den jeweiligen Kameraausgang auswählen, wenn Sie vorher bei Taste 2 die Vollbildwiedergabe eingestellt haben.
- 6 Aufnahmezeit / Time selection button. Sie können den gelben Punkt nach links und rechts verschieben. Im Display 4 erscheint die hierzu relevante Zeit. Bewegen Sie den gelben Punkt auf die von Ihnen gewünschte Zeit.

Aufnahmezeit / Start and end of recording. Im Display werden die Zeiten von Anfang und Ende der Aufnahme angezeigt. Außerdem die Zeit, die Sie als Wiedergabebeginn ausgewählt haben.

8 Auswahl der Suchfunktion / Search operation button. Die nachstehenden Symbole ermöglichen Ihnen die Auswahl wie Sie Ihren Suchlauf durchführen wollen.

| : Play fast back                        | kward : Move to start of recording           |  |  |
|-----------------------------------------|----------------------------------------------|--|--|
| (Speed set in SYSTEM SETTING(3-7))      |                                              |  |  |
| : Play backward                         | d(x1) Move to previous hour(on the hour)     |  |  |
|                                         | (Press stop button first before this button) |  |  |
| - Stop                                  |                                              |  |  |
| : Play forward(x                        | (1) Move to next hour(on the hour)           |  |  |
|                                         | (Press stop button first before this button) |  |  |
| : Play fast forwa                       | ard : Move to end of recording               |  |  |
| (Speed set in SYSTEM SETTING(3-7))      |                                              |  |  |
| Upper row                               | Bottom row                                   |  |  |
| Tastenerklärung zu Punkt 8:             |                                              |  |  |
| Schneller Rücklauf / Play fast backward | Aufnahmebeginn / Move to start of recording  |  |  |
| Rückwärtswiedergabe / Play backward     | Stunde zurückstellen / Move to previous hour |  |  |
|                                         | Stopp / Stop                                 |  |  |
| Wiedergabe / Play forward               | Stunde vorstellen / Move to next hour        |  |  |
| Schneller Vorlauf / Play fast forward   | Aufnahmeende / Move to end of recording      |  |  |

In der folgenden Tabelle legen Sie die Geschwindigkeiten der aufgeführten Funktionen fest:

| Scan rate set in <b>3-77</b> -a) | or | or PP |
|----------------------------------|----|-------|
| 1x                               | 1x | 1x    |
| 2x                               | 1x | 2x    |
| 4x                               | 1x | 4x    |
| 8x                               | 1x | 8x    |
| 16x                              | 1x | 16x   |
| 32x                              | 1x | 30x   |
| 64x                              | 1x | 60x   |

Speed of playback in DVR unit according to scan rate set in 3-77-a).

## 9 Auswahltasten / Command button. In diesem Bereich können drei Funktionstasten

betätigt werden (Save - Print - Event)

## Sichern / Save

Während der Wiedergabe können Sie Bilder auf dem PC abspeichern. Bevor Sie jedoch abspeichern, drücken Sie zunächst die STOP-Taste aus der unter Punkt 8 beschriebenen Tastengruppe.

## Drucken / Print

Während der Wiedergabe können Sie Bilder über den PC ausdrucken. Bevor Sie jedoch drucken, drücken Sie zunächst die STOP-Taste aus der unter Punkt Beschriebenen Tastengruppe.

#### Ereignis / Event

Drücken Sie die Taste EVENT. Es erscheint nunmehr die Liste aller aufgezeichneten Alarme. Sie können aus dieser Liste jede beliebige Aufzeichnung aufrufen.

- 10 **Kalender / Calendar**. Im Kalender können Sie aufgezeichnete Bilder nach Datum und Uhrzeit suchen. Anfang und Ende einer Aufzeichnung wie unter Punkt 7.
- Hinweis : Wir empfehlen Ihnen, sich nach Anklicken einer Funktion genug Zeit zu nehmen, bevor Sie eine weitere Funktion aufrufen, damit eine problemlose Durchführung über das Netzwerk gewährleistet ist.
- Hinweis : Falls die Netzwerk-Verbindung unterbrochen wird, beenden Sie den Aufbau, indem Sie den Funktionsschalter 1 einmal betätigen, um die Maske zu verlassen. Danach drücken Sie in der Maske der Livebild-Übertragung die Taste 2 (Verbindung herstellen / Connection button), um die Verbindung wieder herzustellen und darauf aus den Programmierungstaten 7 die Taste "Scan", um wieder in die Maske 2 (Suchen und Sortieren von abgespeicherten Bildern) zurückzukommen.
- **Hinweis :** Grundsätzlich kann jeder PC, der mit einer Windows-Software ab Windows 98 ausgerüstet ist, verwendet werden.
- Hinweis : Wenn Sie eine kontinuierliche Livebildübertragung wünschen, darf im DVR-Menü nicht der Aufnahmemodus "Videosensoraufzeichnung" programmiert werden, da Sie sonst nur bei Auslösung des Videosensors Bilder empfangen.
- Hinweis : Wenn Sie vom DVR bestimmte Aufzeichnungen suchen oder abspielen, kann der DVR nicht gleichzeitig aufzeichnen. Bei Livebildübertragung ist jedoch eine gleichzeitige Aufzeichnung im DVR möglich. Es reduziert sich jedoch geringfügig die Aufnahmegeschwindigkeit.

Hinweis : Es kann nur ein PC zur Zeit mit dem DVR korrespondieren.

# Qualitäts-Urkunde

für das nachstehende VC Videocomponents Produkt

## **Digitaler Videorekorder**

# Art. Nr. 13180

Wir haben das vorstehende Produkt auf Zuverlässigkeit, Ausführung, Funktionsfähigkeit, Sicherheit und Montagefreundlichkeit geprüft. Das Gerät zeigt eine gute Qualität und ist für den Dauereinsatz ausgelegt.

**Py** - Institut für professionelle Videotechnik

Mm la Dipl. Ing. Uwe Bischke

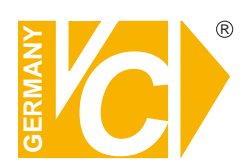

VC Videocomponents GmbH Brachenfelder Str. 45 D-24534 Neumünster Tel.: ++ 49 (0) 4321 - 39 05 40 Fax: ++ 49 (0) 4321 - 28 04 82 e-mail: mail@vcvideo.de Internet: www.vcvideo.de

Technische Beratung und Service Tel.: ++ 49 (0) 4321 - 3 90 54 33 e-mail: technik@vcvideo.de

Detaillierte technische Unterstützung Tel.: 0900 50 900 441 (1 Euro/Min. aus dem deutschen Festnetz; ggf. abweichende Preise aus Mobilfunknetzen)

Alle Rechte vorbehalten, auch die des Nachdrucks im Auszug, der fotomechanischen Wiedergabe und der Übersetzung.